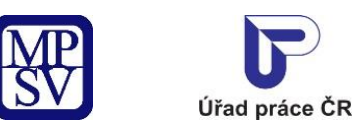

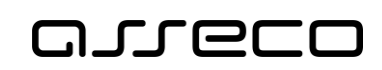

# Jednotné portálové řešení práce a sociálních věcí

Evidence náhradního plnění – neveřejný přístup pro dodavatele

Uživatelská příručka

verze 19.0

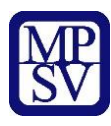

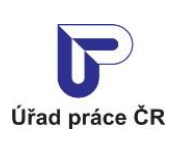

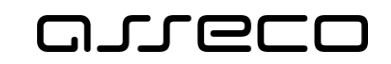

#### Historie dokumentu

| Verze    | Datum        | Autor     | Změny                                                                                                    |
|----------|--------------|-----------|----------------------------------------------------------------------------------------------------|
| 1.0      | 05. 10. 2019 | Asseco CE | Vytvoření uživatelské příručky pro věcnou oblast<br>Zaměstnanost – OZP – přístupná pod<br>přihlášením dodavatele                        |
| <br>13.0 | 03. 02. 2022 | Asseco CE | Aktualizace kapitoly 2 Založení dodavatele a<br>oprava identifikačních údajů v evidenci<br>náhradního plnění                            |
|          |              |           | Aktualizace kapitoly 6 Zadání čtvrtletních<br>přepočtených počtů zaměstnanců pro<br>informativní účely odběratelům náhradního<br>plnění |
| 14.0     | 24. 04. 2022 | Asseco CE | Aktualizace kapitoly 7 Vložení a editace dokladu v evidenci náhradního plnění                                                           |
|          |              |           | Aktualizace kapitoly 9 Hromadný import dokladů                                                                                          |
| 15.0     | 11. 01. 2023 | Asseco CE | Aktualizace kapitoly 5.2 Zadání přepočtených počtů zaměstnanců                                                                          |
|          |              |           | Aktualizace kapitoly 7.2 Vložení nového dokladu<br>náhradního plnění                                                                    |
| 16.0     | 19. 03. 2024 | Asseco CE | Doplnění kapitoly 7.3 Zadání dokladu na stejného dodavatele                                                                             |
| 17.0     | 26.06. 2024  | Asseco CE | Aktualizace kapitoly 3 Zadání pověřené osoby a kapitoly 4 Pověřená osoba dodavatele                                                     |
| 18.0     | 16.01. 2025  | Asseco CE | Aktualizace kapitoly 5.2 Zadání přepočtených počtů zaměstnanců                                                                          |
| 19.0     | 19.03. 2025  | Asseco CE | Nahrání obrázků s novým designem                                                                                                    |

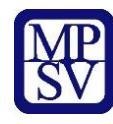

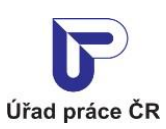

مىرەرە

Jednotné portálové řešení práce a sociálních věcí

## Obsah

| 1 Z                                                                            | ákladní principy práce s portálem5                                                                                                    |
|--------------------------------------------------------------------------------|----------------------------------------------------------------------------------------------------|
| 2 Z                                                                            | aložení dodavatele a oprava identifikačních údajů v evidenci náhradního plnění6                                                                                                    |
| 2.1                                                                            | Přístup k aplikaci7                                                                                                    |
| 2.2                                                                            | Převzetí dodavatele9                                                                                                    |
| 2.3                                                                            | Registrace dodavatele                                                                                                    |
| 2.4                                                                            | Editace údajů dodavatele                                                                                                    |
| 2.4.                                                                           | 1 Zadání více intervalů OSVČ 15                                                                                                    |
| 2.5                                                                            | Smazání dodavatele18                                                                                                    |
| 3 Z                                                                            | Zadání pověřené osoby dodavatele 20                                                                                                    |
| 3.1                                                                            | Přistup k aplikaci                                                                                                    |
| 3.2                                                                            | Zadání pověřené osoby 20                                                                                                    |
| 3.3                                                                            | Smazání pověřené osoby 23                                                                                                    |
| 4 P                                                                            | ověřená osoba dodavatele                                                                                                    |
| 4.1                                                                            | Přístup k aplikaci                                                                                                    |
| 4.2                                                                            | Zvolení dodavatele                                                                                                    |
| 4.3                                                                            | Přístup k aplikaci                                                                                                    |
| 4.4                                                                            | Zadání přepočtených počtů zaměstnanců                                                                                                    |
| 4.5                                                                            | Editace přepočtených počtů zaměstnanců                                                                                                    |
| 4.6                                                                            | Smazání přepočtených počtů zaměstnanců                                                                                                    |
| 5 Z                                                                            |                                                                                                    |
|                                                                                | adání čtvrtletních přepočtených počtů zaměstnanců pro informativní účely odběratelům                                                                                                    |
| n                                                                              | zadání čtvrtletních přepočtených počtů zaměstnanců pro informativní účely odběratelům<br>áhradního plnění                                                                                                    |
| n<br>5.1                                                                       | Zadání čtvrtletních přepočtených počtů zaměstnanců pro informativní účely odběratelům<br>áhradního plnění                                                                                                    |
| n<br>5.1<br>5.2                                                                | Zadání čtvrtletních přepočtených počtů zaměstnanců pro informativní účely odběratelům<br>áhradního plnění                                                                                                    |
| n<br>5.1<br>5.2<br>5.3                                                         | Zadání čtvrtletních přepočtených počtů zaměstnanců pro informativní účely odběratelům<br>áhradního plnění31Přístup k aplikaci31Zadání čtvrtletních přepočtených počtů zaměstnanců32Editace čtvrtletních přepočtených počtů zaměstnanců33                                                                                                    |
| n<br>5.1<br>5.2<br>5.3<br>5.4                                                  | Zadání čtvrtletních přepočtených počtů zaměstnanců pro informativní účely odběratelům<br>áhradního plnění31Přístup k aplikaci31Zadání čtvrtletních přepočtených počtů zaměstnanců32Editace čtvrtletních přepočtených počtů zaměstnanců33Smazání čtvrtletních přepočtených počtů zaměstnanců34                                                                                                    |
| n<br>5.1<br>5.2<br>5.3<br>5.4<br>6 V                                           | Zadání čtvrtletních přepočtených počtů zaměstnanců pro informativní účely odběratelům<br>áhradního plnění31Přístup k aplikaci31Zadání čtvrtletních přepočtených počtů zaměstnanců32Editace čtvrtletních přepočtených počtů zaměstnanců33Smazání čtvrtletních přepočtených počtů zaměstnanců34Jožení a editace dokladu v evidenci náhradního plnění35                                                                                                    |
| n<br>5.1<br>5.2<br>5.3<br>5.4<br>6 V<br>6.1                                    | Zadání čtvrtletních přepočtených počtů zaměstnanců pro informativní účely odběratelům<br>áhradního plnění31Přístup k aplikaci31Zadání čtvrtletních přepočtených počtů zaměstnanců32Editace čtvrtletních přepočtených počtů zaměstnanců33Smazání čtvrtletních přepočtených počtů zaměstnanců34/ložení a editace dokladu v evidenci náhradního plnění35Přístup do aplikace35                                                                                                    |
| n<br>5.1<br>5.2<br>5.3<br>5.4<br>6 V<br>6.1<br>6.2                             | Zadání čtvrtletních přepočtených počtů zaměstnanců pro informativní účely odběratelům<br>áhradního plnění31Přístup k aplikaci31Zadání čtvrtletních přepočtených počtů zaměstnanců32Editace čtvrtletních přepočtených počtů zaměstnanců33Smazání čtvrtletních přepočtených počtů zaměstnanců34/ložení a editace dokladu v evidenci náhradního plnění35Přístup do aplikace35Vložení nového dokladu náhradního plnění36                                                                                                    |
| n<br>5.1<br>5.2<br>5.3<br>5.4<br>6 ↓<br>6.1<br>6.2<br>6.3                      | Zadání čtvrtletních přepočtených počtů zaměstnanců pro informativní účely odběratelůmáhradního plnění31Přístup k aplikaci31Zadání čtvrtletních přepočtených počtů zaměstnanců32Editace čtvrtletních přepočtených počtů zaměstnanců33Smazání čtvrtletních přepočtených počtů zaměstnanců34/ložení a editace dokladu v evidenci náhradního plnění35Přístup do aplikace35Vložení nového dokladu náhradního plnění36Zadání dokladu na stejného odběratele41                                                                                                    |
| 5.1<br>5.2<br>5.3<br>5.4<br>6 V<br>6.1<br>6.2<br>6.3<br>6.4                    | Zadání čtvrtletních přepočtených počtů zaměstnanců pro informativní účely odběratelům<br>áhradního plnění                                                                                                    |
| n<br>5.1<br>5.2<br>5.3<br>5.4<br>6.1<br>6.2<br>6.3<br>6.4<br>6.5               | Zadání čtvrtletních přepočtených počtů zaměstnanců pro informativní účely odběratelům<br>áhradního plnění                                                                                                    |
| n<br>5.1<br>5.2<br>5.3<br>5.4<br>6.1<br>6.2<br>6.3<br>6.4<br>6.5<br>7 V        | Zadání čtvrtletních přepočtených počtů zaměstnanců pro informativní účely odběratelům<br>áhradního plnění31Přístup k aplikaci31Zadání čtvrtletních přepočtených počtů zaměstnanců32Editace čtvrtletních přepočtených počtů zaměstnanců33Smazání čtvrtletních přepočtených počtů zaměstnanců34/ložení a editace dokladu v evidenci náhradního plnění35Přístup do aplikace35Vložení nového dokladu náhradního plnění36Zadání dokladu na stejného odběratele41Editace dokladu náhradního plnění43Smazání dokladu náhradního plnění49/yhledání dokladů v evidenci náhradního plnění51 |
| n<br>5.1<br>5.2<br>5.3<br>5.4<br>6.1<br>6.2<br>6.3<br>6.4<br>6.5<br>7 V<br>7.1 | Zadání čtvrtletních přepočtených počtů zaměstnanců pro informativní účely odběratelůmáhradního plnění31Přístup k aplikaci31Zadání čtvrtletních přepočtených počtů zaměstnanců32Editace čtvrtletních přepočtených počtů zaměstnanců33Smazání čtvrtletních přepočtených počtů zaměstnanců34/ložení a editace dokladu v evidenci náhradního plnění35Přístup do aplikace35Vložení nového dokladu náhradního plnění36Zadání dokladu na stejného odběratele41Editace dokladu náhradního plnění43Smazání dokladu náhradního plnění51Přístup do aplikace51                                |

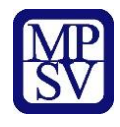

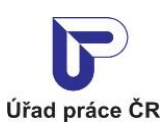

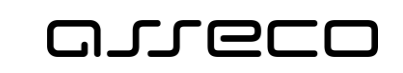

| 7.3 Export dokladů              |    |
|---------------------------------|----|
| 8 Hromadný import dokladů       | 56 |
| 8.1 Přístup do aplikace         | 56 |
| 8.2 Spuštění hromadného importu | 57 |
| 8.3 Průběh hromadného importu   |    |
| Příloha 1 - Seznam obrázků      | 64 |

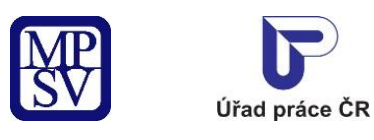

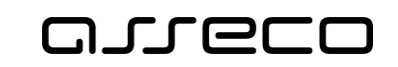

## 1 Základní principy práce s portálem

Popis obecných pravidel pro práci s portálem MPSV je uveden v samostatném dokumentu – uživatelské příručce "Základní principy práce s portálem MPSV".

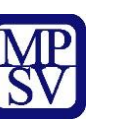

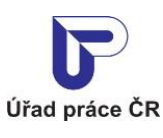

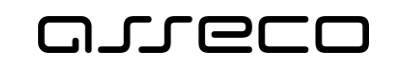

## 2 Založení dodavatele a oprava identifikačních údajů v evidenci náhradního plnění

Každý dodavatel, který bude přistupovat k evidenci, musí být přihlášen. Na základě zákona č. 250/2017 Sb., o elektronické identifikaci je nutné prokázání totožnosti pouze prostřednictvím kvalifikovaného systému elektronické identifikace. Bude možné se do jednotného portálového řešení přihlásit dvěma způsoby:

- prostřednictvím systému e-identita více informací a postup zajištění tohoto přihlášení naleznete na portálu národního bodu pro identifikaci a autentizaci, tj. na adrese https://www.eidentita.cz,
- prostřednictvím informačního systému datových schránek více informací a postup zajištění tohoto přihlášení naleznete na informačním systému datových schránek, tj. na adrese https://www.datoveschranky.info/.

Dodavatel může být pouze ten subjekt, který má účinnou dohodu o uznání nebo se jedná o OZP, která je OSVČ.

Kontrola účinnosti dohody bude probíhat automaticky systémem vůči údajům v agendovém systému. Než dojde k systémovému ověření tohoto subjektu, bude evidován jako dodavatel se stavem *Nový*. Takový dodavatel, nemůže zadávat roční přepočet ani doklady. Ty se mu mohou započítat poté, co dojde k ověření dodavatele a jeho dohoda bude platná k danému datu.

Nebudou se systémově ověřovat OZP, které jsou OSVČ, jelikož tyto osoby nemohou mít uzavřenou dohodu o uznání zaměstnavatele. V evidenci náhradního plnění tito OSVČ sami zaškrtnou čestné prohlášení, že jsou OZP a OSVČ bez zaměstnanců.

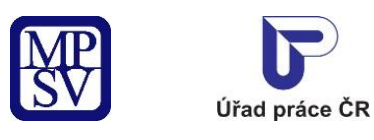

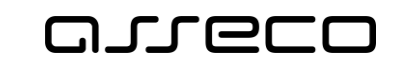

#### 2.1 Přístup k aplikaci

V hlavním menu portálu zvolte záložku **MPSV.** V následujícím menu pokračujte přes záložku **Průvodce** a v zobrazeném seznamu zvolte položku **Podpora zaměstnanosti pro zaměstnavatele a OSVČ**.

| MINISTERSTVO PRÁCE<br>A SOCIÁLNÍCH VĚCÍ     |      |                                                 | Q Vyhledat Přihlásit se          | CZ 🗸 |
|---------------------------------------------|------|-------------------------------------------------|----------------------------------|------|
| Průvodce 🦰 Ministerstvo 🗸                   | Půso | bnost MPSV v Formuláře Kontakty                 |                                  |      |
| Práce a zaměstnání                          | >    | Podpora zaměstnanosti pro zaměstnavatele a OSVČ | Dávky a příspěvky                | >    |
| Život a práce v zahraničí                   | >    | Změny, souhlasy a přístup k informacím >        | Analýzy a statistiky trhu práce  | >    |
| Koncepční materiály z oblasti zaměstnanosti | >    | Osoby se zdravotním postižením                  | Pro úřady a poskytovatele služeb | >    |
| Pro vývojáře software                       | >    |                                                 |                                  |      |

Obrázek 1: Přístup k aplikaci Evidence náhradního plnění v hlavním menu

Zobrazí se obrazovka, kde po kliknutí v levém menu na **Zaměstnávání osob se zdravotním postižením** se zobrazí další volby, kde klikněte na **Evidence náhradního plnění.** 

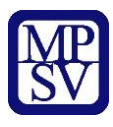

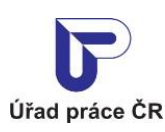

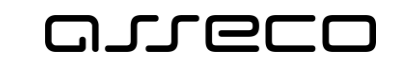

Jednotné portálové řešení práce a sociálních věcí

G → Průvodce → Podpora zaměstnanosti pro zaměstnavatele a OSVČ

#### Podpora zaměstnanosti pro zaměstnavatele a OSVČ

| Nábor zaměstnanců ><br>Poskytování finančních příspěvků v rámci podpory<br>zaměstnanosti                            | Evidence náhradního plnění<br>Evidence náhradního plnění povinného podílu zaměstnávání<br>osob se zdravotním postižením                       | Ohlášení plnění povinného podílu OZP<br>Ohlášení plnění povinného podílu zaměstnávání osob se<br>zdravotním postižením (OZP)                                    |
|----------------------------------------------------------------------------------------------------|----------------------------------------------------------------------------------------------------|----------------------------------------------------------------------------------------------------|
| Podpora zaměstnanosti > Poskytování finančních příspěvků v rámci podpory zaměstnanosti                              | Rozcestník <mark>&gt;</mark>                                                                                                    | Služba <mark>&gt;</mark>                                                                                                    |
| Příspěvek na dojížďku ><br>Poskytování finančních příspěvků na regionální<br>mobilitu                               | Příspěvek na podporu zaměstnávání OZP<br>Příspěvek pro zaměstnavatele, uznané za zaměstnavatele<br>na chráněném trhu práce                    | Uznání zaměstnavatele na chráněném trhu<br>práce<br>Uzavření dohody o uznání zaměstnavatele za<br>zaměstnavatele na chráněném trhu práce                        |
| Vzdělávání zaměstnanců >                                                                                            | Služba <mark>&gt;</mark>                                                                                                    | Služba <mark>&gt;</mark>                                                                                                    |
| Rekvalinkace, pracovni renabilitace, poradenstvi a<br>příprava k práci Zaměstnávání osob se zdravotním > postižením | Příspěvek na zřízení pracovního místa pro OZP<br>Příspěvek na pořizení vybavení nového pracovního místa pro<br>osobu se zdravotním postižením | Příspěvek na zřízení pracovního místa pro OZP -<br>OSVČ<br>Přispěvek na zřízení pracovního místa osobou se ZP za<br>účelem výkonu samostatné výdělečné činnosti |
| Zamestnávan, chci zámestnávát nebo mam<br>zaměstnávat osoby se ZP, jsem osoba se ZP, jaké                           | Služba 🔀                                                                                                    | Služba 🗲                                                                                                    |

Obrázek 2: Přístup k aplikaci

V zobrazeném seznamu klikněte v rozcestníku **Evidence náhradního plnění** na položku **Evidence náhradního plnění**.

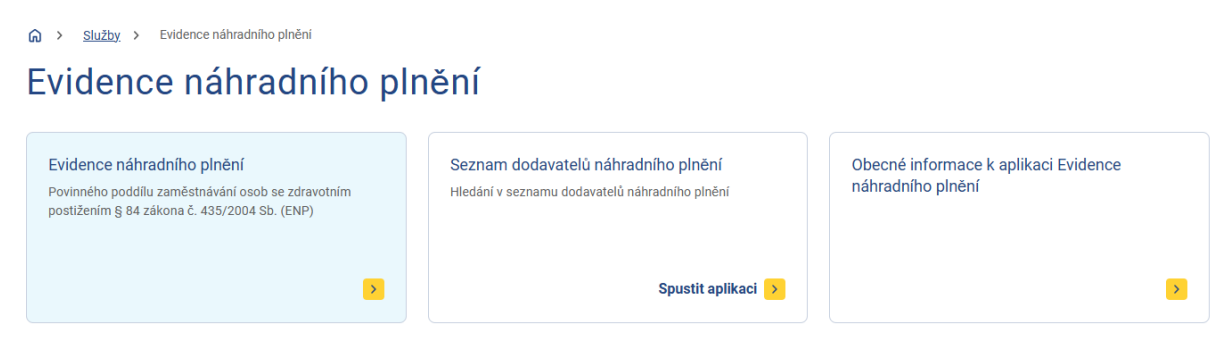

Obrázek 3: Výběr aplikace Evidence náhradního plnění z rozcestníku

Zobrazí se obrazovka Evidence náhradního plnění.

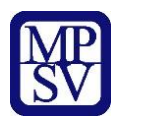

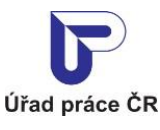

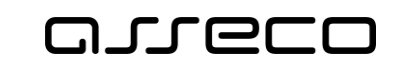

### 2.2 Převzetí dodavatele

Systém dotáhne základní údaje o dodavateli z registru na základě přihlášeného uživatele. Jestliže byl dodavatel registrován již v předchozí aplikaci, zobrazí se uživateli dodavatel k převzetí dle IČO nebo rodného čísla, pod kterým je uživatel přihlášený. Takový uživatel je po převzetí vlastníkem dodavatele.

(Vlastníkem je v této souvislosti označen ten zástupce dodavatele/odběratele, který se autentizoval prostřednictvím systému e-identita nebo datovou schránkou a jehož IČO či RČ je shodné s údaji dodavatele/odběratele v evidenci náhradního plnění. Vlastník se přihlásí a zaeviduje na novém portálu jako první. Následně může vlastník zadat pověřené osoby (jejich IČO nebo RČ, viz kapitola 3 Zadání pověřené osoby dodavatele.)

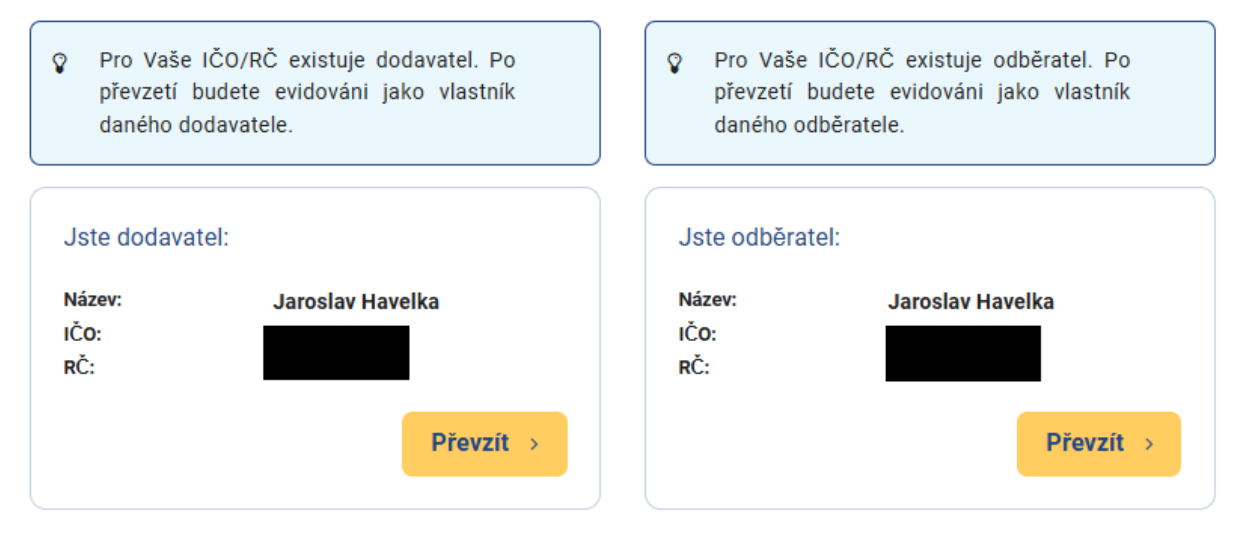

Obrázek 4: Vstup na obrazovku pro převzetí dodavatele

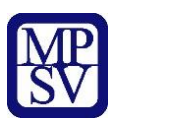

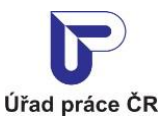

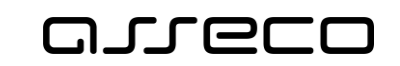

#### 2.3 Registrace dodavatele

V případě, že uživatel není vlastníkem žádného dodavatele, na obrazovce pro evidenci náhradního plnění, se zobrazí upozornění: Nejste vlastníkem žádného dodavatele ani odběratele.

## Evidence náhradního plnění

| Nejste vlastníkem žádného dodavatele ani odběrate                | ele.                                                             |
|------------------------------------------------------------------|------------------------------------------------------------------|
| Jste dodavatel:<br>Aktuálně nejste zaregistrován jako dodavatel. | Jste odběratel:<br>Aktuálně nejste zaregistrován jako odběratel. |
| Zaregistrovat se jako dodavatel >                                | Zaregistrovat se jako odběratel >                                |

Obrázek 5: Vstup na obrazovku pro registraci dodavatele náhradního plnění

Pro registraci dodavatele stiskněte tlačítko Zaregistrovat se jako dodavatel. Zobrazí se obrazovka Registrovat dodavatele.

| avatele           |                                          |                                                                                    |
|-------------------|------------------------------------------|------------------------------------------------------------------------------------|
| Adresa            | Adresa se zobrazí po uložení             |                                                                                    |
|                   |                                          |                                                                                    |
|                   |                                          |                                                                                    |
| Dodavatel je OSVC |                                          |                                                                                    |
|                   |                                          |                                                                                    |
|                   |                                          |                                                                                    |
|                   |                                          | Zrušit                                                                             |
|                   | Adresa Adresa Dodavatel je OSVČ Poznámka | Adresa       Adresa se zobrazí po uložení         Dodavatel je OSVČ       Poznámka |

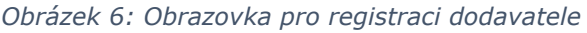

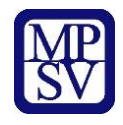

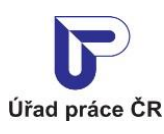

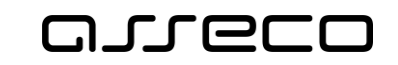

Na záložce **Základní údaje** se zobrazí pole **Adresa**, která se dotáhne z vašich přihlašovacích údajů.

V případě, že je dodavatel OSVČ, zaškrtněte checkbox **Dodavatel je OSVČ**. Zobrazí se sekce na přidání data platnosti OSVČ a s údaji o prohlášení, že dodavatel je OSVČ. Klikněte na tlačítko **O**, zobrazí se datumová pole po zadání data.

Vyplňte povinné pole **Platný od** a zaškrtněte povinný checkbox **s čestným prohlášením**. Jestliže se nejedná o OSVČ, systém cca 1x denně zkontroluje, zda má dodavatel platnou dohodu o uznání.

Do pole **Poznámka** můžete zadat libovolný text.

| Registrovat doda              | avatele                                                                                            | (?     |
|-------------------------------|----------------------------------------------------------------------------------------------------|--------|
| ĆO: 00224499, RČ: 820314/4257 |                                                                                                    |        |
| Základní údaje                | Adresa Adresa se zobrazí po uložení                                                                |        |
| Roční přepočtené počty        |                                                                                                    |        |
| Čtvrtletní přepočtené počty   | Dedevetal la 001/Č                                                                                 |        |
| Doklady                       | Dodavatel je OSVČ                                                                                  |        |
| Hromadný import dokladů       |                                                                                                    | 0      |
|                               | Platný od * Platný do                                                                              | ×      |
|                               | <ul> <li>Prohlašuji, že: *</li> <li>jsem osoba samostatně výdělečně činná,</li> </ul>              |        |
|                               | <ul> <li>nezaměstnávám žádné zaměstnance a</li> <li>jsem osoba se zdravotním postižením</li> </ul> |        |
|                               | Poznámka                                                                                           |        |
|                               |                                                                                                    |        |
|                               | Zrušit                                                                                             | Uložit |

Obrázek 7: Vyplnění dat o OSVČ

Následně stiskněte tlačítko **Uložit**. Zobrazí se obrazovka **Evidence náhradního plnění**, na které se zobrazí nově registrovaný dodavatel.

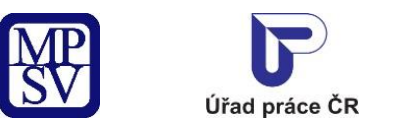

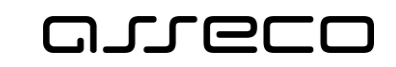

Jednotné portálové řešení práce a sociálních věcí

# Evidence náhradního plnění

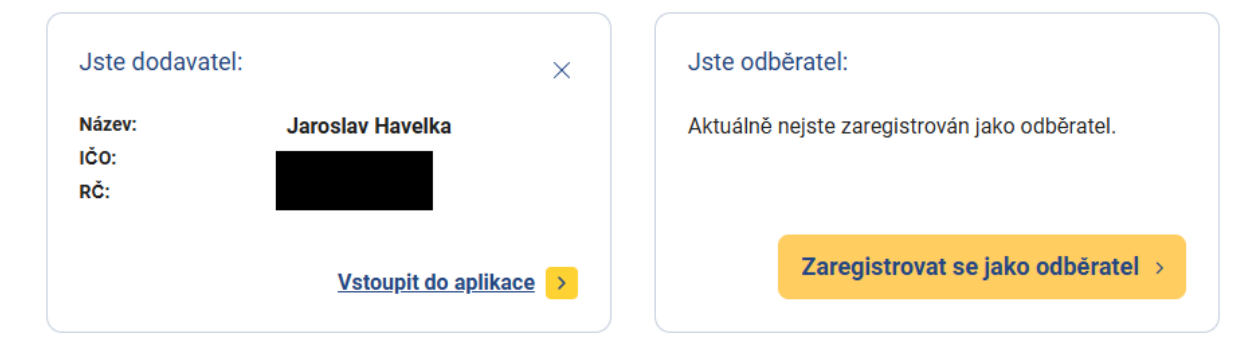

Obrázek 8: Zobrazení registrovaného dodavatele

### 2.4 Editace údajů dodavatele

V obrazovce **Evidence náhradního plnění** stiskněte tlačítko **Vstoupit do aplikace** pro zobrazení detailu dodavatele.

## Evidence náhradního plnění

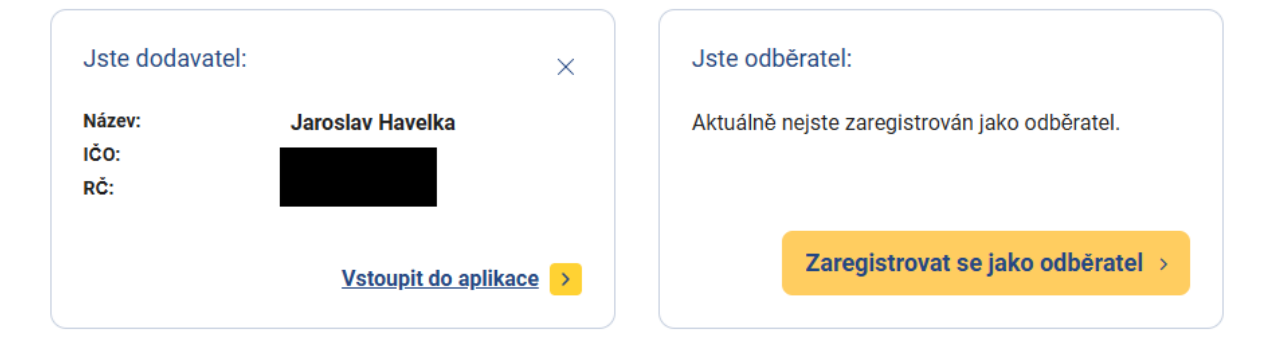

Obrázek 9: Přechod na detail dodavatele

Zobrazí se obrazovka s vyplněnými údaji o dodavateli:

- Název celý název dodavatele
- IČO/RČ IČO, nebo rodné číslo dodavatele
- Adresa informace o adrese dodavatele
- Stav ověření může nabývat stavů: Nový, Ověřen a Neověřen.
- Dohody o uznání/Dodavatel je OSVČ informace o Dohodě o uznání, pokud není dodavatel OSVČ. Informace o dohodě se nezobrazí v případě, že ještě nedošlo k ověření dodavatele, dodavatel nemá žádnou dohodu nebo je OSVČ. Je-li dodavatel OSVČ, zobrazí se informace pro Dodavatel je OSVČ.
- Poznámka

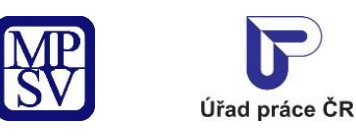

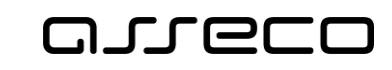

| Oodavatel: Jaroslav         | Havelka           |                                                            | 0                                     |
|-----------------------------|-------------------|------------------------------------------------------------|---------------------------------------|
| IČO: RĈ;                    |                   |                                                            |                                       |
| Základní údaje              | Adresa            | K této osobě není dostupná p<br>podporu na adrese portal@m | olatná adresa. Kontaktujte technickou |
| Roční přepočtené počty      | Stav ověření      | Ověřen                                                     | · · · · · · · · · · · · · · · · · · · |
| Čtvrtletní přepočtené počty |                   |                                                            |                                       |
| Doklady                     | Dodavatel je OSVC | Platny od: 1.3.2025                                        | Plathy do: 1.3.2026                   |
| Hromadný import dokladů     | Poznámka          | Nevyplněno                                                 | Upravit                               |
| Pověřené osoby              |                   |                                                            |                                       |

Obrázek 10: Obrazovka detailu dodavatele

Pro možnost editace dodavatele stiskněte tlačítko **Upravit**. Otevře se obrazovka v editačním módu pro úpravu údajů. Proveďte požadované změny a stiskněte tlačítko **Uložit**. Systém ověří správnost provedených změn a následně uloží provedené změny. Při změně hodnot se změní stav dodavatele na **Nový** a je nutné provést opětovné ověření dodavatele. Základní informace o dodavateli již nelze změnit v případě, že už existuje zadaný doklad.

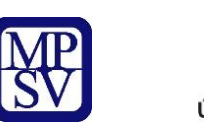

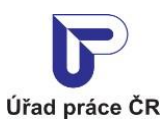

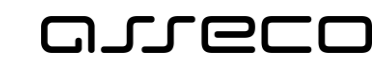

?

Jednotné portálové řešení práce a sociálních věcí

### Odavatel: Jaroslav Havelka

| oční přepočtené počty<br>stav ověření Ověřen<br>oklady<br>romadný import dokladů<br>ověřené osoby<br>Platný od * Platný do 1.3.2025    Platný do 1.3.2026    Platný do 1.3.2026   Platný do 1.3.2026    Platný do 1.3.2026    Platn    | ní Ověřen<br>e OSVČ<br>25 Č (1.3.2026 Č (3 × )<br>j, že: *<br>samostatně výdělečně činná,<br>ivám žádné zaměstnance a<br>se zdravotním postižením | ákladní údaje             | Adresa                                                             | K této      | o osobě není dostupná<br>oru na adrese portal@ | platná adresa. K | ontaktujte tech | nickou |
|----------------------------------------------------------------------------------------------------|----------------------------------------------------------------------------------------------------|---------------------------|--------------------------------------------------------------------|-------------|------------------------------------------------|------------------|-----------------|--------|
| stav ověření     oklady     podavatel je OSVČ     romadný import dokladů     ověřené osoby     Platný od *     1.3.2025     Platný do     1.3.2025     Platný do     1.3.2026     Prohlašují, že: *        jsem osoba samostatně výdělečně činná,   nezaměstnávám žádné zaměstnance a   jsem osoba se zdravotním postižením                                                                                                    | e OSVČ  Platný do  25  Platný do  1.3.2026  \$ \$ \$ \$ \$ \$ \$ \$ \$ \$ \$ \$ \$ \$ \$ \$ \$ \$                                                 | oční přepočtené počty     |                                                                    | Peebe       |                                                |                  |                 |        |
| klady<br>primadný import dokladů<br>věřené osoby<br>Platný od • Platný do<br>1.3.2025 * 1.3.2026 * 0<br>Platný do<br>1.3.2026 * 0<br>Platný do<br>1.3.2026 * 0<br>Pohlašuji, že: *<br>• jsem osoba samostatně výdělečně činná,<br>• nezaměstnávám žádné zaměstnance a<br>• jsem osoba se zdravotním postižením                                                                                                    | e OSVČ<br>25  Platný do<br>25  1.3.2026  for solution observatorie výdělečně činná,<br>ivám Zádné zaměstnance a<br>se zdravotním postižením       | rrtletní přepočtené počty | Stav ověření                                                       | Ověře       | en                                             |                  |                 |        |
| nadný import dokladů<br>iřené osoby  Platný od *  Platný do  1.3.2025  Platný do  1.3.2026  III  Platný do  1.3.2026  IIII  Platný do  1.3.2026  IIIIIIIIIIIIIIIIIIIIIIIIIIIIIIIIII                                                                                                    | Platný do<br>25 Číná<br>, že: *<br>samostatně výdělečně činná,<br>ivám žádné zaměstnance a<br>se zdravotním postižením                            | ady                       | Dodavatel je OSVČ                                                  |             |                                                |                  |                 |        |
| Platný od * Platný do          1.3.2025       Image: Platný do         Image: Platný do       Image: Image: Im                                                                                     | Platný do<br>25 ČÍ 1.3.2026 ČÍ 3 ×<br>i, že: *<br>samostatně výdělečně činná,<br>ivám žádné zaměstnance a<br>se zdravotním postižením             | nadný import dokladů      |                                                                    |             |                                                |                  |                 |        |
| <ul> <li>1.3.2025</li> <li>1.3.2026</li> <li>1.3.2026</li> <li>1.3</li></ul> | 25 <b>1</b> .3.2026 <b>3 x</b><br>i, že: *<br>samostatně výdělečně činná,<br>ivám žádné zaměstnance a<br>se zdravotním postižením                 | ené osoby                 | Platný od *                                                        |             | Platný do                                      |                  | •               |        |
| <ul> <li>Prohlašuji, že: *</li> <li>jsem osoba samostatně výdělečně činná,</li> <li>nezaměstnávám žádné zaměstnance a</li> <li>jsem osoba se zdravotním postižením</li> </ul>                                                                                                    | i, že: *<br>samostatně výdělečně činná,<br>ivám žádné zaměstnance a<br>se zdravotním postižením                                                   |                           |                                                                    |             |                                                |                  | Ŭ               |        |
| <ul> <li>jsem osoba samostatně výdělečně činná,</li> <li>nezaměstnávám žádné zaměstnance a</li> <li>jsem osoba se zdravotním postižením</li> </ul>                                                                                                    | samostatně výdělečně činná,<br>ivám žádné zaměstnance a<br>se zdravotním postižením                                                               |                           | ✓ Prohlašuji, že: *                                                |             |                                                |                  |                 |        |
| <ul> <li>nezaměstnávám žádné zaměstnance a</li> <li>jsem osoba se zdravotním postižením</li> </ul>                                                                                                    | ivám Zádné zaměstnance a<br>se zdravotním postižením                                                                                              |                           | <ul> <li>jsem osoba samostatně výděli</li> </ul>                   | ečně činná, |                                                |                  |                 |        |
| <ul> <li>jsem osoba se zdravotním postižením</li> </ul>                                                                                                    | se zdravotním postižením                                                                                                    |                           | <ul> <li>nezaměstnávám žádné zaměs</li> </ul>                      | tnance a    |                                                |                  |                 |        |
|                                                                                                    |                                                                                                    |                           |                                                                    | tižením     |                                                |                  |                 |        |
| Poznámka                                                                                                    |                                                                                                    |                           | <ul> <li>jsem osoba se zdravotnim pos</li> </ul>                   |             |                                                |                  |                 |        |
|                                                                                                    |                                                                                                    |                           | <ul> <li>jsem osoba se zdravotnim pos</li> <li>Poznámka</li> </ul> |             |                                                |                  |                 |        |
|                                                                                                    |                                                                                                    |                           | <ul> <li>jsem osoba se zdravotnim pos</li> <li>Poznámka</li> </ul> |             |                                                |                  |                 |        |
|                                                                                                    |                                                                                                    |                           | Jsem osoba se zdravotnim pos Poznámka                              |             |                                                |                  |                 |        |

Obrázek 11: Obrazovka pro editaci údajů dodavatele

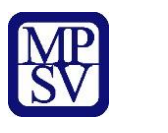

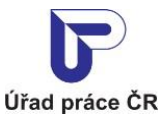

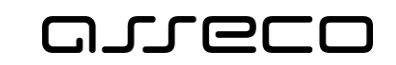

?

Jednotné portálové řešení práce a sociálních věcí

#### 2.4.1 Zadání více intervalů OSVČ

Dodavatel může zadat více intervalů jako OSVČ přidáním dalšího intervalu platnosti, který již zadané intervaly nesmí překrývat.

Interval nelze upravit a smazat v případě již zadaného dokladu v dané době platnosti.

#### Odavatel: Jaroslav Havelka

| ákladní údaje              |                   |                                                                 |                                                           |
|----------------------------|-------------------|-----------------------------------------------------------------|-----------------------------------------------------------|
| Roční přepočtené počty     | Adresa            | K této osobě není dostupná<br>podporu na adrese <u>portal@n</u> | platná adresa. Kontaktujte technickou<br><u>npsv.cz</u> . |
|                            | Stav ověření      | Neověřen                                                        |                                                           |
| tvrtletní přepočtené počty | Dodavatel in OSVČ | Distry' edi 1 1 2021                                            | Diotoví do: 1.1.2022                                      |
| oklady                     | Dodavatel je 03VC |                                                                 | Platity do. 1.1.2022                                      |
| romadný import dokladů     |                   | Platný od: 1.1.2024                                             | Platný do: 1.1.2025                                       |
|                            | Poznámka          | Nevvnlněno                                                      |                                                           |

Obrázek 12: Více intervalů OSVČ

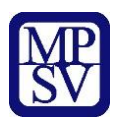

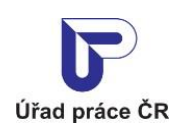

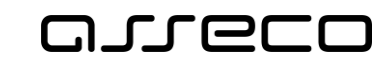

?

Jednotné portálové řešení práce a sociálních věcí

## Odavatel: Jaroslav Havelka

| kladni údaje              | Adresa                                                                   | Kt                                | éto osobě není dostupna        | á platná adresa. Koi | ntaktujte tecl | nnickou |
|---------------------------|--------------------------------------------------------------------------|-----------------------------------|--------------------------------|----------------------|----------------|---------|
| ční přepočtené počty      |                                                                          | ро                                | dporu na adrese <u>portal@</u> | ) <u>mpsv.cz</u> .   |                |         |
| vrtletní přepočtené počty | Stav ověření                                                             | Ne                                | ověřen                         |                      |                |         |
| klady                     | Dodavatel je OSVČ                                                        |                                   |                                |                      |                |         |
| omadný import dokladů     |                                                                          |                                   |                                |                      |                |         |
| věřené osoby              | Platný od *                                                              | en 0                              | Platný do                      | reg                  | A              | ×       |
|                           |                                                                          |                                   |                                |                      | -              |         |
|                           |                                                                          |                                   |                                |                      |                |         |
|                           | Distrif ed t                                                             |                                   | Distruí da                     |                      |                |         |
|                           | 1.6.2021                                                                 | en 0                              |                                | r                    | A              | ×       |
|                           |                                                                          |                                   |                                |                      | •              |         |
|                           |                                                                          |                                   |                                |                      |                |         |
|                           | Problašuji že *                                                          |                                   |                                |                      |                |         |
|                           |                                                                          |                                   |                                |                      |                |         |
|                           | <ul> <li>jsem osoba samostatne</li> <li>nezaměstnávám žádné z</li> </ul> | vydelecne cinna,<br>zaměstnance a |                                |                      |                |         |
|                           | <ul> <li>jsem osoba se zdravotní</li> </ul>                              | ím postižením                     |                                |                      |                |         |
|                           | Poznámka                                                                 |                                   |                                |                      |                |         |
|                           |                                                                          |                                   |                                |                      |                |         |
|                           |                                                                          |                                   |                                |                      |                |         |

Obrázek 13: Kontrola na překrývání intervalů

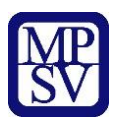

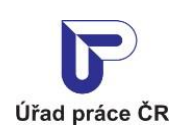

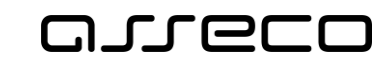

?

Jednotné portálové řešení práce a sociálních věcí

### Oodavatel: Jaroslav Havelka

| ,                         | Adresa                                     |                   | K tét<br>podp | o osobě není dostupná<br>poru na adrese <u>portal@</u> | platná adresa. H<br>mpsv.cz. | (ontaktujte tecl | hnickou |
|---------------------------|--------------------------------------------|-------------------|---------------|--------------------------------------------------------|------------------------------|------------------|---------|
| ční přepočtené počty      | Stav ověření                               |                   | <br>Ověř      | en .                                                   |                              |                  |         |
| vrtletní přepočtené počty |                                            |                   |               |                                                        |                              |                  |         |
| klady                     | Dodavatel je OSVČ                          |                   |               |                                                        |                              |                  |         |
| omadný import dokladů     |                                            |                   |               |                                                        |                              |                  |         |
| věřené osoby              | Platný od *                                |                   | ~             | Platný do                                              |                              | ~                |         |
|                           | 1.1.2021                                   |                   | 0             | 1.1.2022                                               |                              | 0                | ×       |
|                           |                                            |                   |               |                                                        |                              |                  |         |
|                           |                                            |                   |               |                                                        |                              |                  |         |
|                           | Platný od *                                |                   |               | Platný do                                              |                              |                  |         |
|                           | 1.1.2024                                   | r h               | 0             | 1.1.2025                                               | <b>m</b>                     | 0                | ×       |
|                           |                                            |                   |               |                                                        |                              |                  |         |
|                           |                                            |                   |               |                                                        |                              |                  |         |
|                           | Prohlašuji, že: *                          |                   |               |                                                        |                              |                  |         |
|                           | <ul> <li>jsem osoba samostatně</li> </ul>  | é výdělečně činná | i,            |                                                        |                              |                  |         |
|                           | <ul> <li>nezaměstnávám žádné</li> </ul>    | zaměstnance a     |               |                                                        |                              |                  |         |
|                           | <ul> <li>jsem osoba se zdravotn</li> </ul> | ím postižením     |               |                                                        |                              |                  |         |
|                           | Poznámka                                   |                   |               |                                                        |                              |                  |         |
|                           |                                            |                   |               |                                                        |                              |                  |         |
|                           |                                            |                   |               |                                                        |                              |                  |         |
|                           |                                            |                   |               |                                                        |                              |                  |         |
|                           | O Nolzo změnit ploto                       | nost OSVČ, proto  | ože mim       | o navrhovanou platno:                                  | st již existují zad          | tané doklady.    | Smažte  |
|                           | tyto doklady a pote                        | é upravte platnos | st OSVČ       |                                                        |                              |                  |         |

Obrázek 14: Kontrola na zadané doklady

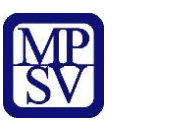

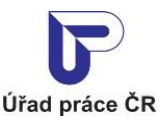

## مىرەرە

Jednotné portálové řešení práce a sociálních věcí

### 2.5 Smazání dodavatele

Registrovaného dodavatele je možné smazat v případě, že:

- neexistuje dohoda,
- neexistuje průměrný roční přepočteny počet zaměstnanců,
- neexistuje průměrný čtvrtletní přepočteny počet zaměstnanců,
- neexistuje doklad o vyúčtování náhradního plnění,
- neexistuje pověřena osoba dodavatele.

V obrazovce **Evidence náhradního plnění** stiskněte ikonu **X** pro smazání dodavatele.

# Evidence náhradního plnění

| Jste dodavatel:       | ×                      | Jste odběratel:                               |
|-----------------------|------------------------|-----------------------------------------------|
| Název:<br>IČO:<br>RČ: | Jaroslav Havelka       | Aktuálně nejste zaregistrován jako odběratel. |
|                       | Vstoupit do aplikace > | Zaregistrovat se jako odběratel >             |

Obrázek 15: Smazání dodavatele

Zobrazí se dialogové okno s dotazem o potvrzení smazání dodavatele.

| Smazat dodavatele                 | ×             |
|-----------------------------------|---------------|
| Opravdu chcete smazat dodavatele? |               |
|                                   | Zrušit Smazat |
|                                   |               |

Obrázek 16: Potvrzení smazání dodavatele

Pro zrušení smazání dodavatele stiskněte tlačítko **Zrušit**, následně dojde k zavření dialogového okna a dodavatel zůstane nesmazán. Jestliže chcete dodavatele doopravdy smazat, potvrďte smazání dodavatele stisknutím tlačítka **Smazat**.

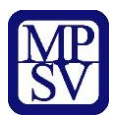

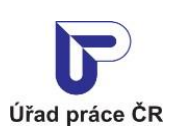

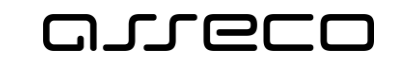

Jednotné portálové řešení práce a sociálních věcí

| Smazat dodavatele                         | ×                 |
|-------------------------------------------|-------------------|
| Probíhá mazání dodavatele, čekejte prosím |                   |
|                                           | 🔅 Zrušit 🔅 Smazat |

Obrázek 17: Průběh mazání dodavatele

Dojde ke kontrole podmínek smazání dodavatele a v případě jejich splnění je dodavatel smazán a zobrazí se rozcestník dodavatele/odběratele.

| Poiste vlastníkem žádného dodavatele ani odběrate | ele.                                          |
|---------------------------------------------------|-----------------------------------------------|
| Jste dodavatel:                                   | Jste odběratel:                               |
| Aktuálně nejste zaregistrován jako dodavatel.     | Aktuálně nejste zaregistrován jako odběratel. |
|                                                   |                                               |
| Zaregistrovat se jako dodavatel >                 | Zaregistrovat se jako odběratel >             |
|                                                   |                                               |

Obrázek 18: Úspěšně smazán dodavatel

V případě nesplnění podmínek se zobrazí informace s podmínkami smazání dodavatele, které nejsou splněny.

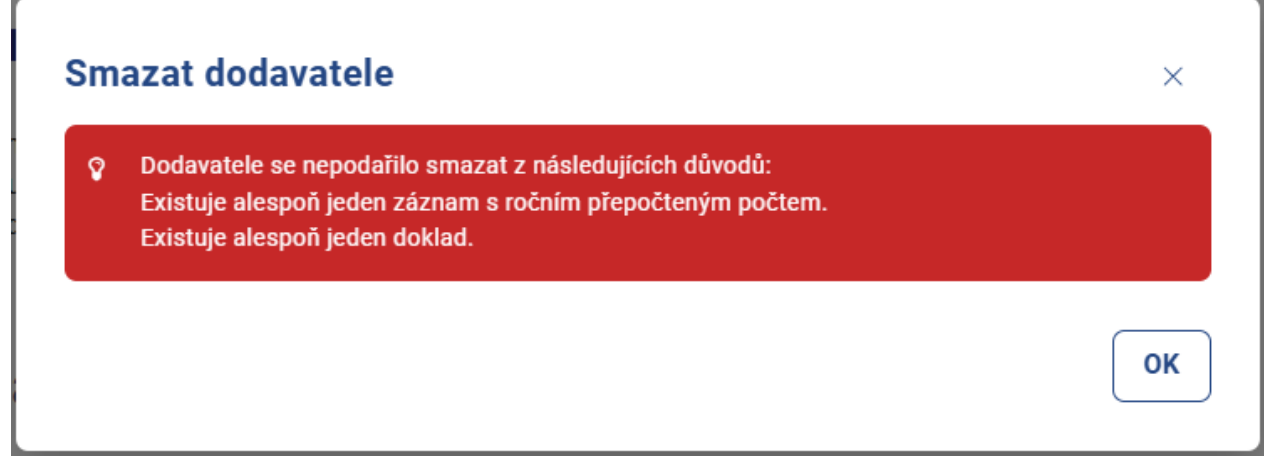

Obrázek 19: Informace o nesplnění podmínek smazání dodavatele

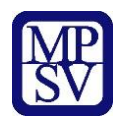

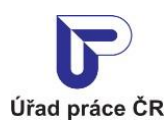

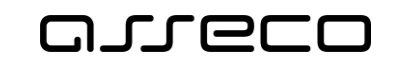

# 3 Zadání pověřené osoby dodavatele

V aplikaci existuje možnost předat pověření pro vkládání a editaci údajů v ENP jiné osobě, než je vlastník náhradního plnění.

Vlastníkem je v této souvislosti označen ten zástupce dodavatele/odběratele, který se autentizoval prostřednictvím systému e-identita nebo datovou schránkou a jehož IČO či RČ je shodné s údaji dodavatele/odběratele v evidenci náhradního plnění. Vlastník se přihlásí a zaeviduje na novém portálu jako první.

Následně může vlastník zadat pověřené osoby (jejich IČO, RČ, ID datové schránky), které mohou mít do ENP přístup. Pod tímto IČO, RČ, ID datové schránky se daná pověřená osoba musí rovněž přihlásit přes NIA nebo datovou schránku.

Není potřebné žádné zmocnění přes Úřad práce.

#### 3.1 Přistup k aplikaci

Viz kapitola 2.1 Přístup k aplikaci.

Zobrazí se obrazovka Evidence náhradního plnění.

#### 3.2 Zadání pověřené osoby

Na záložce Pověřené osoby stiskněte tlačítko Pověřit osobu.

| Dodavatel: Jaroslav         | (?)                           |                    |
|-----------------------------|-------------------------------|--------------------|
| IČO: , RČ:                  |                               |                    |
| Základní údaje              |                               | O Pověřit osobu    |
| Roční přepočtené počty      | IČO / RČ / ID datové schránky | Název              |
| Čtvrtletní přepočtené počty | Nebyly nalezeny žádr          | né pověřené osoby. |
| Doklady                     |                               |                    |
| Hromadný import dokladů     |                               |                    |
| Pověřené osoby              |                               |                    |

#### Obrázek 20: Obrazovka pro pověření osoby

Zvolte zadání IČO, rodné číslo nebo ID datové schránky. Pod tímto IČO, rodným číslem, ID datové schránky se daná pověřená osoba musí rovněž přihlásit přes NIA nebo datovou schránku. Uživatel poté vyplní jméno osoby nebo název organizace a zvolí tlačítko **Pověřit**.

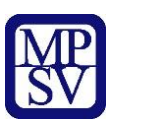

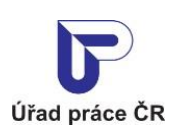

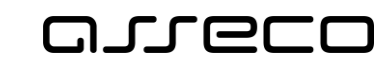

Jednotné portálové řešení práce a sociálních věcí

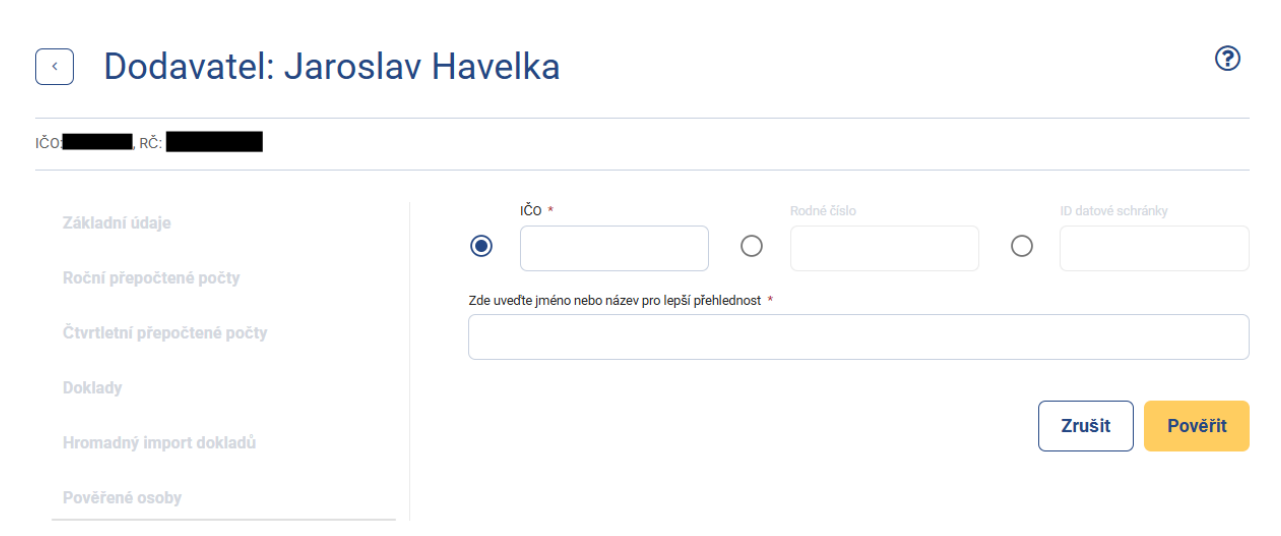

Obrázek 21: Obrazovka pro pověření osoby pomocí IČO, RČ, ID datové schránky

| Odavatel: Jaroslav Havelka  |                                 |                       | ?                  |
|-----------------------------|---------------------------------|-----------------------|--------------------|
| IČO:, RČ:                   |                                 |                       |                    |
| Základní údaje              | iĉo                             | Rodné číslo *         | ID datové schránky |
| Roční přepočtené počty      | Zde uveďte jméno nebo název pro | p lepší přehlednost * | 0                  |
| Čtvrtletní přepočtené počty | Roman Pokusný                   |                       |                    |
| Doklady                     |                                 |                       |                    |
| Hromadný import dokladů     |                                 |                       | Zrušit Pověřit     |
| Pověřené osoby              |                                 |                       |                    |

Obrázek 22: Obrazovka pro pověření osoby pomocí IČO, RČ, ID datové schránky – potvrzení

Pověřená osoba se zobrazí v přehledu pověřených osob.

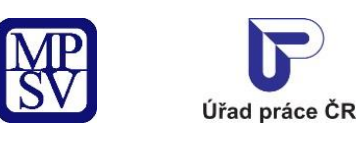

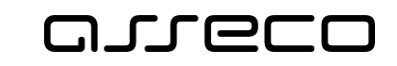

Jednotné portálové řešení práce a sociálních věcí

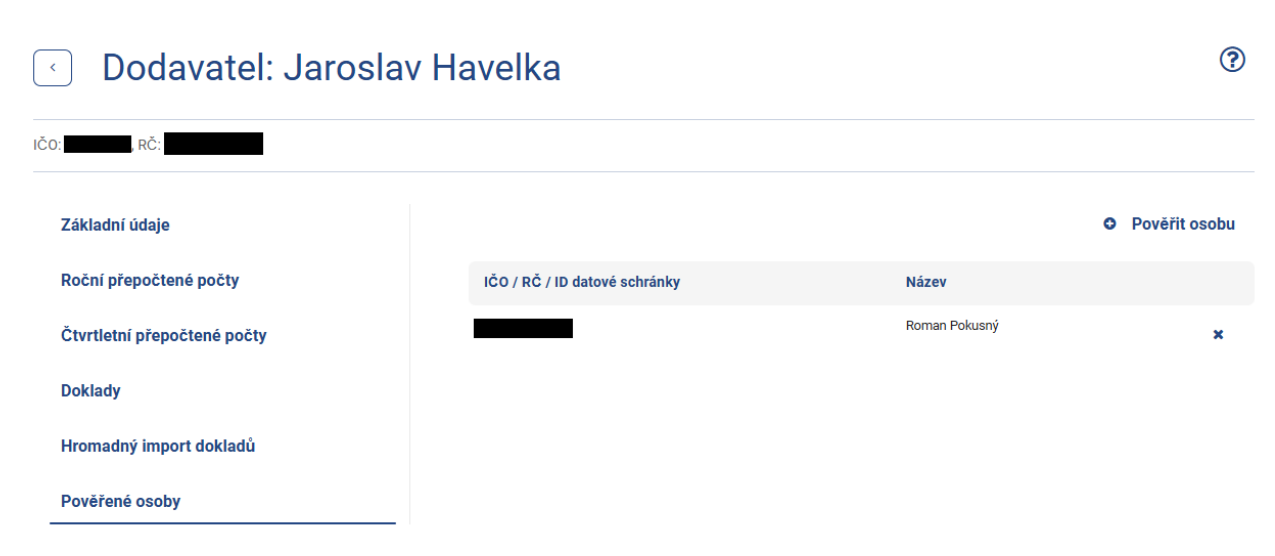

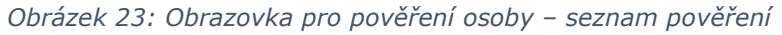

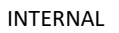

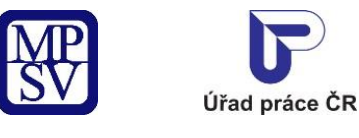

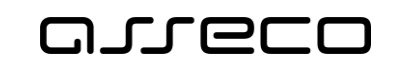

?

Jednotné portálové řešení práce a sociálních věcí

### 3.3 Smazání pověřené osoby

Na záložce **Pověřené osoby** stiskněte tlačítko pro **Odvolání pověřené osoby**. Zobrazí se hlášení, zdali si přejete skutečně odvolat pověření.

#### 🕥 Dodavatel: Jaroslav Havelka

| ČO:, RČ:                    |                               |               |               |
|-----------------------------|-------------------------------|---------------|---------------|
| Základní údaje              |                               |               | Pověřit osobu |
| Roční přepočtené počty      | IČO / RČ / ID datové schránky | Název         |               |
| Čtvrtletní přepočtené počty |                               | Roman Pokusný | ×             |
| Doklady                     |                               |               |               |
| Hromadný import dokladů     |                               |               |               |
| Pověřené osoby              |                               |               |               |

Obrázek 24: Obrazovka pro pověření osoby – odvolaní pověření

| Odvolat pověření                 | ×      |
|----------------------------------|--------|
| Opravdu chcete odvolat pověření? |        |
|                                  |        |
|                                  | Zrusit |

Obrázek 25: Informační hláška o odvolání pověření

Pro zrušení odvolání pověření stiskněte tlačítko **Zrušit**, následně dojde ke zrušení odvolání pověření. Jestliže chcete pověření skutečně odvolat, potvrďte stisknutím tlačítka **Odvolat**. Následně dojde k odstranění záznamu.

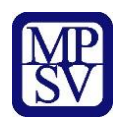

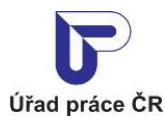

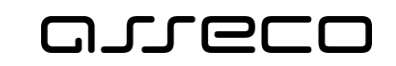

## 4 Pověřená osoba dodavatele

V aplikaci existuje možnost předat pověření pro vkládání a editaci údajů v ENP jiné osobě, než je vlastník náhradního plnění.

Vlastníkem je v této souvislosti označen ten zástupce dodavatele/odběratele, který se autentizoval prostřednictvím systému e-identita nebo datovou schránkou a jehož IČO či RČ je shodné s údaji dodavatele/odběratele v evidenci náhradního plnění. Vlastník se přihlásí a zaeviduje na novém portálu jako první.

Následně může vlastník zadat pověřené osoby (jejich IČO, RČ, ID datové schránky), které mohou mít do ENP přístup. Pod tímto IČO, RČ, ID datové schránky se daná pověřená osoba rovněž přihlásí přes NIA nebo datovou schránku. Není potřebné žádné zmocnění přes Úřad práce.

Pověřená osoba nemůže editovat základní údaje dodavatele.

#### 4.1 Přístup k aplikaci

V hlavním menu portálu zvolte záložku **MPSV.** V následujícím menu pokračujte přes záložku **Průvodce** a v zobrazeném seznamu zvolte položku **Podpora zaměstnanosti pro zaměstnavatele a OSVČ**.

| MINISTERSTVO PRÁCE<br>A SOCIÁLNÍCH VĚCÍ     |      |                                                 | Q Vyhledat Přihlásit se          | CZ 🗸 |
|---------------------------------------------|------|-------------------------------------------------|----------------------------------|------|
| Průvodce 🦰 Ministerstvo 🗸                   | Půso | bnost MPSV ~ Formuláře Kontakty                 |                                  |      |
| Práce a zaměstnání                          | >    | Podpora zaměstnanosti pro zaměstnavatele a OSVČ | Dávky a příspěvky                | >    |
| Život a práce v zahraničí                   | >    | Změny, souhlasy a přístup k informacím >        | Analýzy a statistiky trhu práce  | >    |
| Koncepční materiály z oblasti zaměstnanosti | >    | Osoby se zdravotním postižením                  | Pro úřady a poskytovatele služeb | >    |
| Pro vývojáře software                       | >    |                                                 |                                  |      |

Obrázek 26: Přístup k aplikaci Evidence náhradního plnění v hlavním menu

Zobrazí se obrazovka, kde po kliknutí v levém menu na **Zaměstnávání osob se zdravotním postižením** se zobrazí další volby, kde klikněte na **Evidence náhradního plnění.** 

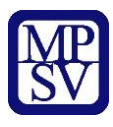

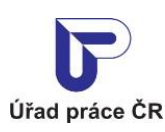

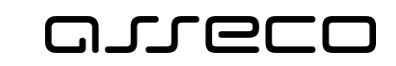

Jednotné portálové řešení práce a sociálních věcí

G → Průvodce → Podpora zaměstnanosti pro zaměstnavatele a OSVČ

#### Podpora zaměstnanosti pro zaměstnavatele a OSVČ

| Nábor zaměstnanců ><br>Poskytování finančních příspěvků v rámci podpory<br>zaměstnanosti     | Evidence náhradního plnění<br>Evidence náhradního plnění povinného podílu zaměstnávání<br>osob se zdravotním postižením                       | Ohlášení plnění povinného podílu OZP<br>Ohlášení plnění povinného podílu zaměstnávání osob se<br>zdravotním postižením (OZP)                                    |
|----------------------------------------------------------------------------------------------|----------------------------------------------------------------------------------------------------|----------------------------------------------------------------------------------------------------|
| Podpora zaměstnanosti ><br>Poskytování finančních příspěvků v rámci podpory<br>zaměstnanosti | Rozcestník 🤰                                                                                                    | Služba <mark>&gt;</mark>                                                                                                    |
| Příspěvek na dojížďku ><br>Poskytování finančních příspěvků na regionální<br>mobilitu        | Příspěvek na podporu zaměstnávání OZP<br>Příspěvek pro zaměstnavatele, uznané za zaměstnavatele<br>na chráněném trhu práce                    | Uznání zaměstnavatele na chráněném trhu<br>práce<br>Uzavření dohody o uznání zaměstnavatele za<br>zaměstnavatele na chráněném trhu práce                        |
| Vzdělávání zaměstnanců >                                                                     | Služba 🤌                                                                                                    | Služba 🔀                                                                                                    |
| příprava k práci Zaměstnávání osob se zdravotním                                             | Příspěvek na zřízení pracovního místa pro OZP<br>Příspěvek na pořízení vybavení nového pracovního místa pro<br>osobu se zdravotním postižením | Příspěvek na zřízení pracovního místa pro OZP -<br>OSVČ<br>Příspěvek na zřízení pracovního místa osobou se ZP za<br>účelem výkonu samostatné výdělečné činnosti |
| zaměstnávat osoby se ZP, jsem osoba se ZP, jaké                                              | Služba >                                                                                                    | Služba 🗲                                                                                                    |

Obrázek 27: Přístup k aplikaci

V zobrazeném seznamu klikněte v rozcestníku **Evidence náhradního plnění** na položku **Evidence náhradního plnění**.

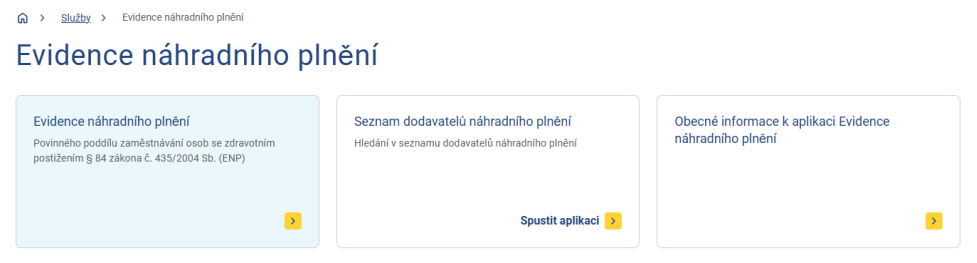

Obrázek 28: Výběr aplikace Evidence náhradního plnění z rozcestníku

Zobrazí se obrazovka Evidence náhradního plnění.

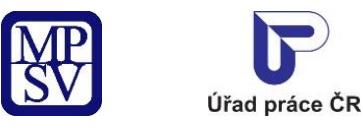

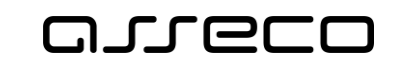

#### 4.2 Zvolení dodavatele

Poté uživatel může provádět další úpravy v aplikaci (viz ostatní kapitoly) kromě zadávání dalších pověřených osob a editace základních údajů dodavatele.

## Evidence náhradního plnění

| Jste dodavatel: $	imes$                                                     | Jste odběratel:                               |
|-----------------------------------------------------------------------------|-----------------------------------------------|
| Název: hD<br>RČ:                                                            | Aktuálně nejste zaregistrován jako odběratel. |
| <u>Vstoupit do aplikace</u> >                                               | Zaregistrovat se jako odběratel >             |
| Dodavatelé, ke kterým mám pověření:  • <u>Nové horizonty s.r.o. (IČO:</u> ) |                                               |
| Jaroslav Havelka (ICO: , RC: , RC: )                                        |                                               |

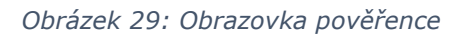

| lákladní údaje             | Adresa          |                      |                      |
|----------------------------|-----------------|----------------------|----------------------|
| loční přepočtené počty     | Stav ověření    | Neověřen             |                      |
| tvrtletní přepočtené počty | Dohody o uznání | Platná od: 16.4.2018 | Platná do: 15.4.2022 |
| oklady                     |                 | Platná od: 31.1.2019 | Platná do: 5.1.2029  |
| romadný import dokladů     | Poznámka        | Nevyplněno           |                      |

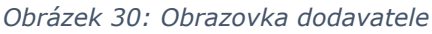

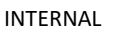

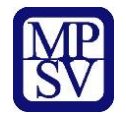

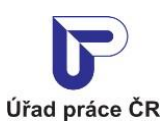

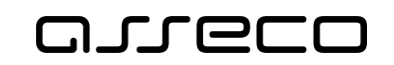

Zadání průměrného ročního přepočteného stavu zaměstnanců ke stanovení limitu pro kalendářní rok v evidenci náhradního plnění

Dříve, než je možné přistoupit k zadávání vlastních dokladů, je nutné zadat průměrný roční přepočtený počet zaměstnanců. Uživatel zadá průměrný počet zaměstnanců za minulý rok a dle zadané hodnoty systém přepočítá roční a aktuální limit (dle zákona č. 435/2004 Sb., o zaměstnanosti, § 81 odst. 3). Roční limit zůstává stejný a aktuální limit se průběžně snižuje o zadané započtené doklady během roku. Roční limit lze zadat jen v případě, že je dodavatel platný v daném roce (kontroluje se platnost OSVČ nebo Dohody o uznání).

#### 4.3 Přístup k aplikaci

Viz kapitola 2.1 Přístup k aplikaci.

Zobrazí se obrazovka pro evidenci náhradního plnění a na ní stiskněte tlačítko **Vstoupit do aplikace** pro zobrazení detailu dodavatele a následně vyberte záložku **Roční přepočtené počty**.

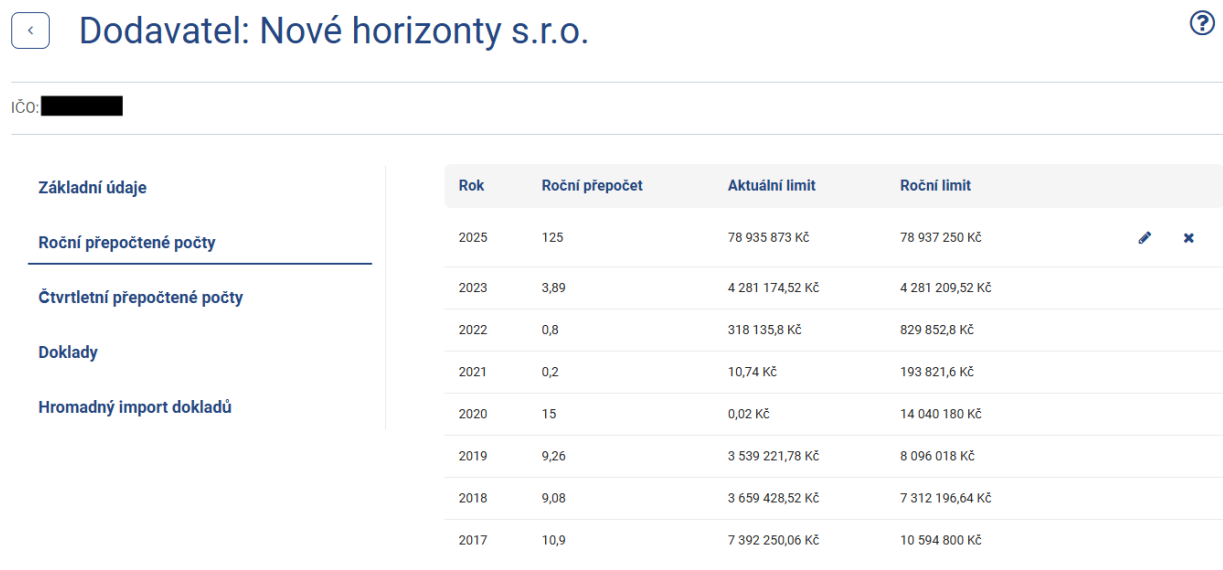

Obrázek 31: Roční přepočtené počty

### 4.4 Zadání přepočtených počtů zaměstnanců

Na záložce **Roční přepočtené počty** stiskněte tlačítko **Přidat přepočet** u dodavatele, který nemá pro aktuální rok přepočet zadán. Zobrazí se obrazovka pro zadání údajů.

V případě, že je aktuální datum do 15. 2. (včetně) aktuálního roku – je možné zadávat a editovat roční přepočet za aktuální a minulý rok. Jestliže je aktuální datum po 15. 2. aktuálního roku – je možné zadávat a editovat roční přepočet pouze za aktuální rok, myslí se tím roční přepočtený počet pro účely aktuálního roku, tj. přepočtený počet zaměstnanců se zdravotním postižením zaměstnaných v předchozím kalendářním roce.

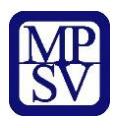

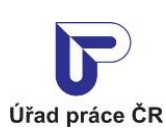

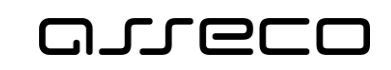

Jednotné portálové řešení práce a sociálních věcí

| Dodavatel:                  |          |                |                | 0               |
|-----------------------------|----------|----------------|----------------|-----------------|
| Základní údaje              |          |                |                | Přidat přepočet |
| Roční přepočtené počty      | Rok      | Roční přepočet | Aktuální limit | Roční limit     |
| Čtvrtletní přepočtené počty | 2020     | 1              | 893 219,45 Kč  | 936 012 Kč      |
| Doklady                     | 2019     | 1              | 797 963,63 Kč  | 874 300 Kč      |
| Hromadný import dokladů     |          |                |                |                 |
| Pověřené osoby              |          |                |                |                 |
|                             | 00 DY( / |                | V / V V. / V.  |                 |

Obrázek 32: Přístup k obrazovce Roční přepočtené počty

Vyplňte povinnou položku **Průměrný roční přepočtený počet zaměstnanců, kteří jsou OZP** na dvě platná desetinná místa. Dojde k zobrazení přepočítaného **Ročního limitu** podle zadaných údajů. Výpočet roční limitu probíhá na straně systému:

Celkový\_roční\_limit = (14) x (Průměrný\_přepočtený\_stav\_OZP\_za\_předcházející\_rok) x (Průměrná\_mzda\_v\_národním\_hospodářství\_za\_1\_až\_3\_čtvrtletí\_předcházejícího\_roku).

Aktuální limit se průběžně snižuje o zadané započtené doklady během roku, seřazené dle data dodání. Nezapočítají se doklady, které nesplňují podmínky.

Vzorec výpočtu: Aktuální limit = (Celkový\_roční\_limit) - (započítané doklady seřazené dle data dodání).

Údaje následně uložte stisknutím tlačítka **Uložit**.

| Dodavatel:                  |              | D    |                                                                                 | ?                                              |
|-----------------------------|--------------|------|---------------------------------------------------------------------------------|------------------------------------------------|
| RČ:                         |              |      |                                                                                 |                                                |
| Základní údaje              | Rok          |      |                                                                                 |                                                |
| Roční přepočtené počty      | 2025         | ~    |                                                                                 |                                                |
| Čtvrtletní přepočtené počty | Počet *      |      | Průměrný roční přepočtený počet zamě:<br>OZP (uvést na dvě platná desetinná mís | stnanců z předchozího roku, kteří jsou<br>sta) |
| Doklady                     | Roční limit: |      | 6 327 609,96                                                                    |                                                |
| Hromadný import dokladů     |              |      | ·                                                                               |                                                |
| Pověřené osoby              |              |      |                                                                                 | Zrušit Uložit                                  |
|                             |              | v. / | , ,,,,,,,,,,,,,,,,,,,,,,,,,,,,,,,,,,,,,                                         |                                                |

Obrázek 33: Zadání přepočtených počtů zaměstnanců

Systém zobrazí uložené údaje a přepočítá roční a aktuální limit.

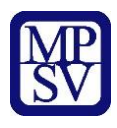

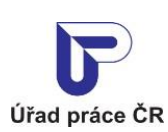

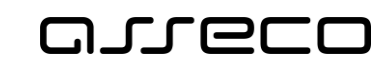

Jednotné portálové řešení práce a sociálních věcí

| Odavatel:                   |            |                | )               |                 | ?   |
|-----------------------------|------------|----------------|-----------------|-----------------|-----|
| RČ:                         |            |                |                 |                 |     |
| Základní údaje              | Rok        | Roční přepočet | Aktuální limit  | Roční limit     |     |
| Roční přepočtené počty      | 2025       | 10,02          | 6 327 609,96 Kč | 6 327 609,96 Kč | ø × |
| Čtvrtletní přepočtené počty | 2020       | 1              | 893 219,45 Kč   | 936 012 Kč      |     |
| Doklady                     | 2019       | 1              | 797 963,63 Kč   | 874 300 Kč      |     |
| Hromadný import dokladů     |            |                |                 |                 |     |
| Pověřené osoby              |            |                |                 |                 |     |
| Obrázek 3                   | 34: Zobraz | ení přepočtu F | Ročního a Aktuá | lního limitu    |     |

#### 4.5 Editace přepočtených počtů zaměstnanců

Na záložce **Roční přepočtené počty** stiskněte tlačítko pro editaci Ročních přepočtených počtů. Zobrazí se obrazovka **Editace ročního přepočteného počtu**, na které je možné editovat počty pouze za aktuální rok. Zadejte **Průměrný roční přepočtený počet zaměstnanců, kteří jsou OZP**, a to maximálně na dvě desetinná místa. Zobrazí se přepočítaný **Roční limit**, podle editované hodnoty počtu zaměstnanců. Provedené změny uložte stisknutím tlačítka **Uložit**. Systém zobrazí změněné údaje a přepočítá položky Roční a Aktuální limit.

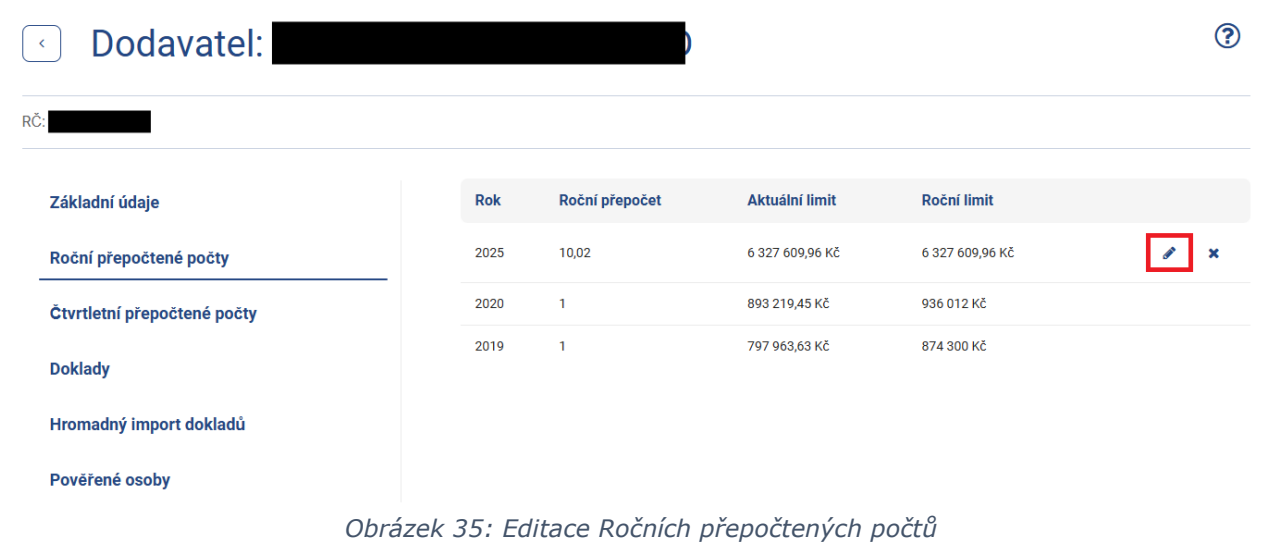

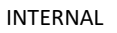

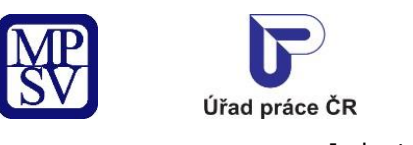

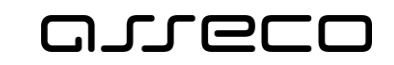

### 4.6 Smazání přepočtených počtů zaměstnanců

Na záložce **Roční přepočtené počty** stiskněte tlačítko pro smazání Ročních přepočtených počtů. Zobrazí se hlášení, zdali si přejete skutečně záznam smazat.

| Odavatel:                   |       | )              |                 |                 | ?   |
|-----------------------------|-------|----------------|-----------------|-----------------|-----|
| RČ:                         |       |                |                 |                 |     |
| Základní údaje              | Rok   | Roční přepočet | Aktuální limit  | Roční limit     |     |
| Roční přepočtené počty      | 2025  | 10,02          | 6 327 609,96 Kč | 6 327 609,96 Kč | 1 × |
| Čtvrtletní přepočtené počty | 2020  | 1              | 893 219,45 KČ   | 936 012 Kč      |     |
| Doklady                     | 2019  | 1              | 797 963,63 Kč   | 874 300 Kč      |     |
| Hromadný import dokladů     |       |                |                 |                 |     |
| Pověřené osoby              |       |                |                 |                 |     |
|                             | Obráz | ek 36: Smaza   | at přepočet     |                 |     |

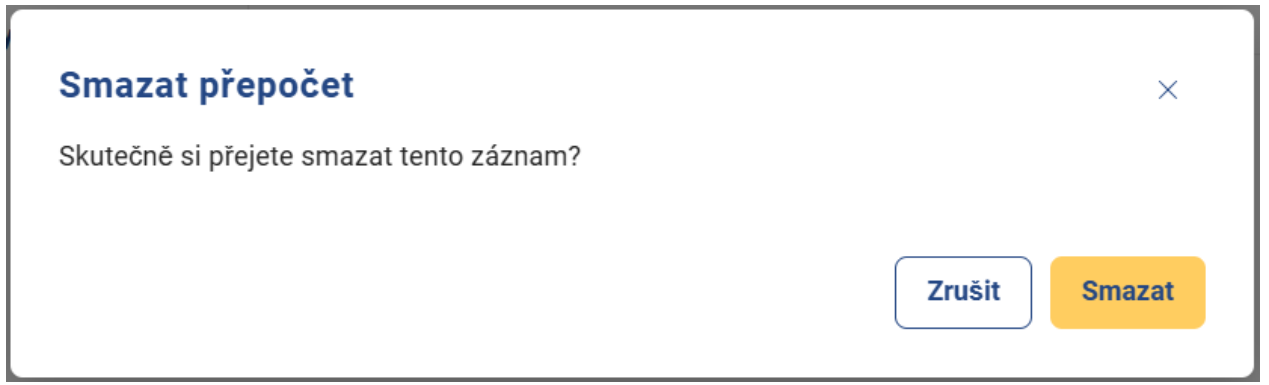

Obrázek 37: Informační hláška pro smazání Ročního přepočtu

Pro zrušení smazání záznamu stiskněte tlačítko **Zrušit**, následně dojde ke zrušení smazání záznamu. Jestliže chcete záznam doopravdy smazat, potvrďte smazání záznamu stisknutím tlačítka **Smazat**. Následně dojde k odstranění záznamu.

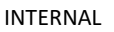

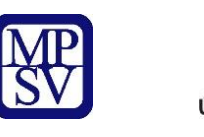

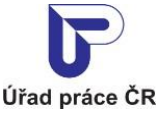

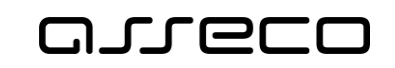

# 5 Zadání čtvrtletních přepočtených počtů zaměstnanců pro informativní účely odběratelům náhradního plnění

Průměrné čtvrtletní přepočtené počty zaměstnanců nemusí dodavatel povinně zadávat. Tyto údaje jsou zobrazovány ve veřejném seznamu dodavatelů. Dané záznamy o tomto přepočteném stavu lze měnit a mazat.

#### 5.1 Přístup k aplikaci

Viz kapitola 2.1 Přístup k aplikaci.

Zobrazí se obrazovka pro evidenci náhradního plnění, na ní stiskněte tlačítko pro zobrazení Detailu dodavatele a následně vyberte záložku **Čtvrtletní přepočtené počty**.

| Dodavatel:                  |   | S.                | r.o.                  |      |     |                   |               |                     |           | ?    |
|-----------------------------|---|-------------------|-----------------------|------|-----|-------------------|---------------|---------------------|-----------|------|
| IČO:                        |   |                   |                       |      |     |                   |               |                     |           |      |
| Základní údaje              |   |                   |                       |      |     |                   |               | O Přid              | at přep   | očet |
| Roční přepočtené počty      |   | Rok/<br>Čtvrtletí | Zaměstnanci<br>Celkem | TZP  | ozz | OZP<br>1., 2. st. | Celkem<br>OZP | Splňuje 50 %<br>OZP |           |      |
| Čtvrtletní přepočtené počty | _ | 2024/4            | 500                   | 0    | 0   | 0                 | 0             | Ne                  | ø         | ×    |
| Doklady                     |   | 2022/1            | 12                    | 7    | 4   | 1                 | 12            | Ano                 | <b>B</b>  | ×    |
| Hromadny import dokiadu     |   | 2020/2            | 10                    | 2    | 1   | 2                 | 5             | Ano                 | ø         | ×    |
|                             |   | 2020/1            | 10,92                 | 4,37 | 0,1 | 6,34              | 10,81         | Ano                 | <b>SP</b> | ×    |

Obrázek 38: Zobrazení záložky Čtvrtletní přepočtené počty

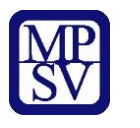

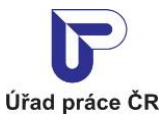

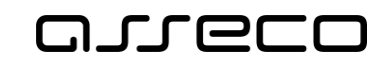

### 5.2 Zadání čtvrtletních přepočtených počtů zaměstnanců

Na záložce **Čtvrtletní přepočtené počty** stiskněte tlačítko **Přidat přepočet**. Zobrazí se obrazovka pro zadání nového čtvrtletí s načteným aktuálním čtvrtletím. Z výklopného seznamu vyberte hodnoty **Rok a čtvrtletí**, pro které chcete zadat čtvrtletní přepočet. Nabízená jsou pouze ta čtvrtletí, která ještě nebyla do evidence zadána a která se nachází v rozmezí od 2016/4 po čtvrtletí k aktuálnímu datu. Vyplňte povinná pole **Celkem**, **Z toho OZZ**, **Z toho TZP**, **Z toho OZP 1. a 2. stupně**, zobrazí se **Celkem OZP** (součet hodnot ve sloupcích "OZZ", "TZP", "OZP 1., 2. st." daného čtvrtletí). Stiskněte tlačítko **Uložit**. Systém zkontroluje, zda počet OZZ, TZP a OZP 1. a 2. stupně nepřevyšuje počet osob celkem, následně přepočítá a ověří, zda dodavatel **Splňuje podmínku 50 % OZP** (osoby s těžším zdravotním postižením se započítávají s 3krát větší váhou). Poté se zobrazí splnění podmínky **Ano/Ne**.

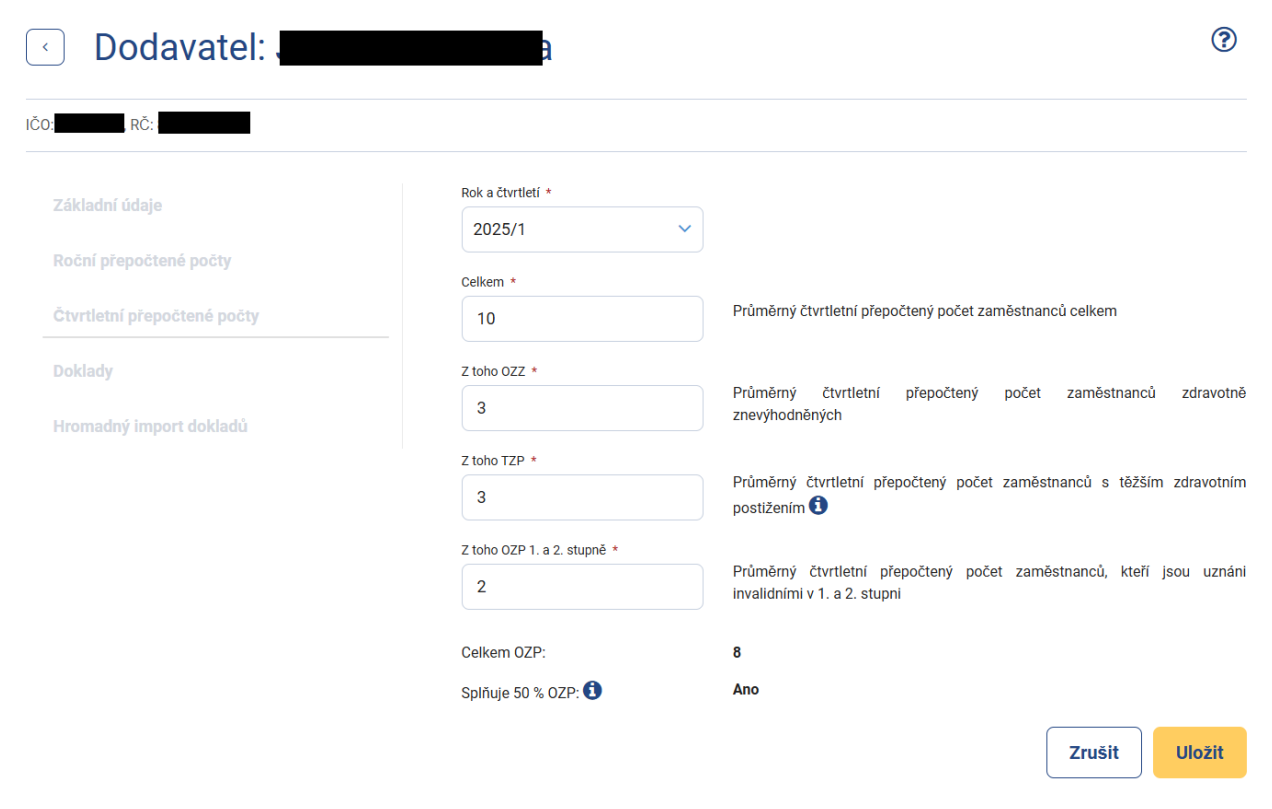

Obrázek 39: Zadání Čtvrtletních přepočtených počtů

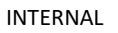

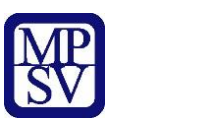

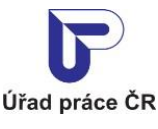

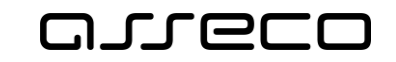

### 5.3 Editace čtvrtletních přepočtených počtů zaměstnanců

Na záložce **Čtvrtletní přepočtené počty** stiskněte tlačítko pro editaci vybraného čtvrtletí. Zobrazí se obrazovka s vybraným čtvrtletím v editačním režimu. Proveďte požadované změny, zobrazí se **Celkem OZP** (součet hodnot ve sloupcích "OZZ", "TZP", "OZP 1., 2. st." daného čtvrtletí) a poté potvrďte tlačítkem **Uložit**. Systém přepočítá a ověří, zdali dodavatel splňuje podmínku 50 % OZP (osoby s těžším zdravotním postižením se započítávají s 3-krát větší váhou). Zobrazí se splnění podmínky Ano/Ne.

| Oodavatel:                  | A                 |                       |     |     |                   |               |                     | ?            |
|-----------------------------|-------------------|-----------------------|-----|-----|-------------------|---------------|---------------------|--------------|
| IČO:                        |                   |                       |     |     |                   |               |                     |              |
| Základní údaje              |                   |                       |     |     |                   |               | O Přic              | lat přepočet |
| Roční přepočtené počty      | Rok/<br>Čtvrtletí | Zamĕstnanci<br>Celkem | TZP | ozz | OZP<br>1., 2. st. | Celkem<br>OZP | Splňuje 50 %<br>OZP |              |
| Čtvrtletní přepočtené počty | 2025/1            | 10                    | 3   | 3   | 2                 | 8             | Ano                 | <i>I</i> ×   |
| Doklady                     |                   |                       |     |     |                   |               |                     |              |
| Hromadný import dokladů     |                   |                       |     |     |                   |               |                     |              |

Obrázek 40: Editace Čtvrtletní přepočtené počty

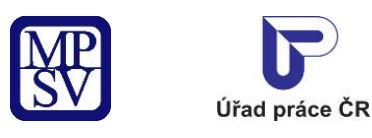

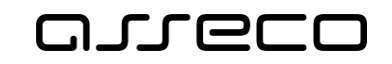

### 5.4 Smazání čtvrtletních přepočtených počtů zaměstnanců

Na záložce **Čtvrtletní přepočtené počty** stiskněte tlačítko pro smazání čtvrtletí. Zobrazí se hlášení, zdali si přejete skutečně záznam smazat. Pro zrušení smazání záznamu stiskněte tlačítko **Zrušit**, následně dojde ke zrušení smazání záznamu. Jestliže chcete záznam doopravdy smazat, potvrďte smazání záznamu stisknutím tlačítka **Smazat**. Následně bude záznam odstraněn.

| Oodavatel: J                | a                 |                       |     |     |                   |               |                     | ?           |
|-----------------------------|-------------------|-----------------------|-----|-----|-------------------|---------------|---------------------|-------------|
| IČO:                        |                   |                       |     |     |                   |               |                     |             |
| Základní údaje              |                   |                       |     |     |                   |               | O Přid              | at přepočet |
| Roční přepočtené počty      | Rok/<br>Čtvrtletí | Zamĕstnanci<br>Celkem | TZP | OZZ | OZP<br>1., 2. st. | Celkem<br>OZP | Splňuje 50 %<br>OZP |             |
| Čtvrtletní přepočtené počty | 2025/1            | 10                    | 3   | 3   | 2                 | 8             | Ano                 | ×           |
| Doklady                     |                   |                       |     |     |                   |               |                     |             |
| Hromadný import dokladů     |                   |                       |     |     |                   |               |                     |             |

Obrázek 41: Smazat čtvrtletní přepočtené počty

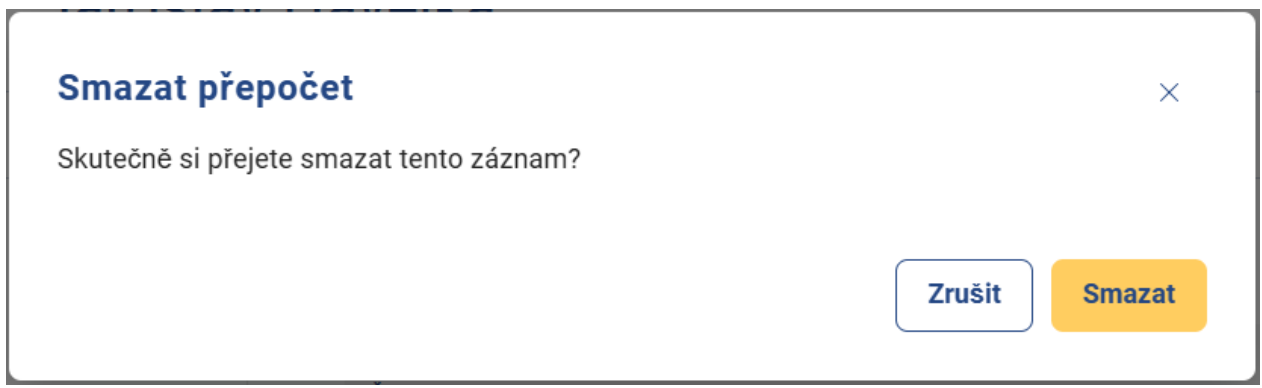

Obrázek 42: Potvrzení smazat čtvrtletní přepočtené počty

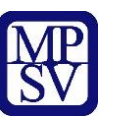

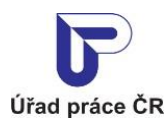

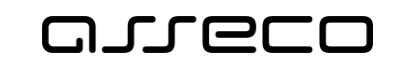

## 6 Vložení a editace dokladu v evidenci náhradního plnění

Doklady (využívá se i termín "faktury", termín "doklad" vychází z legislativy) slouží pro zadávání údajů o odebraných výrobcích, službách nebo zadaných zakázkách v režimu náhradního plnění. Doklad lze zadat až po zadání ročního přepočteného stavu.

Po vložení a odeslání dokladu (volba Uložit a Odeslat) se odešle odběrateli automaticky generovaný e-mail v případě, že byl na dokladu jeho e-mail uveden.

Systém bude kontrolovat, zda byl doklad vložen do 30 dnů ode dne zaplacení.

#### 6.1 Přístup do aplikace

Viz kapitola 2.1 Přístup k aplikaci.

Zobrazí se obrazovka pro evidenci náhradního plnění, na ní stiskněte tlačítko **Vstoupit do aplikace** pro zobrazení detailu dodavatele a následně vyberte záložku **Doklady** 

| Odavatel:                   |                |                 | ?                                              |
|-----------------------------|----------------|-----------------|------------------------------------------------|
| RČ:                         |                |                 |                                                |
| Základní údaje              |                |                 | • Přidat doklad                                |
| Roční přepočtené počty      | IČO odběratele | RČ odběratele   | Název odběratele                               |
| Čtvrtletní přepočtené počty | Čísla doldadu. |                 |                                                |
| Doklady                     |                |                 | Vyberte stav ~                                 |
| Hromadný import dokladů     | Datum dodání   | Datum zaplacení | Rok data dodání Rok a čtvrtletí data zaplacení |
| Pověřené osoby              | Ľ              |                 | 2025 Vyberte rok a čtvrtletí V                 |
|                             |                |                 | Zrušit filtr Vyhledat Q                        |

Obrázek 43: Zobrazení záložky Doklady

V případě, že není zadán roční přepočet, zobrazí se upozornění **Doklad nelze zadat, protože není zadán roční přepočet** a tlačítko **Přidat doklad** se zobrazí jako disablované

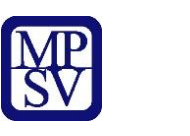

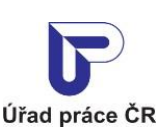

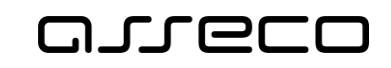

Jednotné portálové řešení práce a sociálních věcí

| Odavatel:                   | )                                      |                                                 | (?                                                |
|-----------------------------|----------------------------------------|-------------------------------------------------|---------------------------------------------------|
| ČO: , RČ:                   |                                        |                                                 |                                                   |
| Základní údaje              |                                        |                                                 | Přidat doklad                                     |
| Roční přepočtené počty      | Pro aktuální rok do vkládat nebo impor | osud nebyl vytvořen Roční pře<br>tovat doklady. | epočet. Nejprve vytvořte přepočet, abyste mohl(a) |
| Čtvrtletní přepočtené počty | IČO odběratelo                         | PČ odběratelo                                   | Nézov odbězstala                                  |
| Doklady                     |                                        |                                                 |                                                   |
| Hromadný import dokladů     | Číslo dokladu                          |                                                 | Stav dokladu                                      |
|                             |                                        |                                                 | Vyberte stav 🗸                                    |
|                             | Datum dodání                           | Datum zaplacení                                 | Rok data dodání Rok a čtvrtletí data zaplacení    |
|                             | <b></b>                                | <b></b>                                         | 2025 Vyberte rok a čtvrtletí V                    |
|                             |                                        |                                                 | Zrušit filtr Vyhledat Q                           |

Obrázek 44: Zobrazení upozornění

#### 6.2 Vložení nového dokladu náhradního plnění

Na záložce **Doklady** stiskněte tlačítko **Přidat doklad** (doklad lze zadat až po zadání ročního přepočteného stavu). Zobrazí se obrazovka pro vložení dokladu. Vyplňte povinné údaje:

Číslo dokladu – číslo dokladu, jímž byla vyúčtována dodávka výrobků, služeb nebo realizovaná zakázka.

Částka v Kč – započitatelná částka do náhradního plnění.

**Datum dodání** – datum dodání výrobků, služeb, nebo realizace zakázek.

**Datum zaplacení** – datum zaplacení odebraných výrobků, služeb, nebo realizovaných zakázek. Není povolené zadat datum do budoucnosti.

Následně vyplňte **IČO odběratele** nebo případně **RČ odběratele** (rodné číslo) a stiskněte tlačítko **Načíst odběratele**. Podle zadaných kritérií systém dohledá v Registru osob daného odběratele a zobrazí: IČO/RČ odběratele, Název odběratele a Adresu odběratele. Pro uložení dokladu je nutné, aby byl odběratel v registru nalezen.

Systém načte **e-mail** odběratele, na který bude zaslán potvrzovací e-mail odběrateli, je-li email odběratele dostupný v systému.

Uživatel může změnit načtený **e-mail** odběratele, pokud k tomu dal odběratel souhlas. Pokud se e-mail nenačetl ze systému, může uživatel **e-mail** doplnit.

Následně stiskněte tlačítko:

**Předběžně uložit** – zobrazí se hlášení o úspěšném uložení dokladu s tlačítkem **OK** pro potvrzení hlášení a ikonou "křížku" pro zavření hlášení. Doklad se dostane do stavu

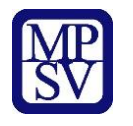

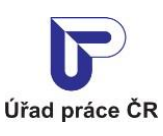

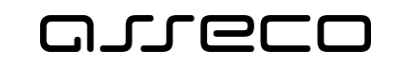

"Rozpracovaný" a je možné jej následně editovat. Po potvrzení hlášení o uložení dokladu nebo po zavření hlášení se zobrazí seznam dokladů dodavatele.

**Závazně uložit** – zobrazí se hlášení o úspěšném uložení dokladu s tlačítkem **OK** pro potvrzení hlášení a ikonou "křížku" pro zavření hlášení. Doklad se závazně uloží a je možná další editace. Po potvrzení hlášení o uložení dokladu nebo po zavření hlášení se zobrazí seznam dokladů dodavatele. Doklad je ve stavu "Předaný ke schválení".

| Odavatel: E                 |              |              |        |          | D          |                    |                                                          |                   |                                                       | (?                                      |
|-----------------------------|--------------|--------------|--------|----------|------------|--------------------|----------------------------------------------------------|-------------------|-------------------------------------------------------|-----------------------------------------|
| *                           |              |              |        |          |            |                    |                                                          |                   |                                                       |                                         |
| Základní údaie              | Číslo doklad | iu *         |        |          |            |                    |                                                          |                   |                                                       |                                         |
|                             | 202204       | 108_00       | 06     |          | Čís        | o dokla            | adu, jímž byla vyúčtov                                   | /ána do           | odávka výrobků, služeb n                              | ebo realizovaná zakázka                 |
| Roční přepočtené počty      | Částka v Kč  | *            |        |          |            |                    |                                                          |                   |                                                       |                                         |
| Čtvrtletní přepočtené počty | 45000        |              |        |          | Doo<br>nen | lavatel<br>nusí od | uvede částku započi <sup>.</sup><br>povídat částce uvede | tatelno<br>ené na | u do náhradního plnění. Z<br>faktuře, pokud se dodava | Započitatelná částka<br>tel a odběratel |
| Doklady                     | Datum dodá   | iní *        |        |          | nap        | ř. doho            | dli na započtení nižš                                    | í částk           | у                                                     |                                         |
| Hromadný import dokladů     | 1.3.202      | 25           | Ê      | 1        | Dat        | um dod             | lání výrobků, služeb r                                   | nebo re           | ealizace zakázek                                      |                                         |
|                             | Datum zapla  | acení *      |        | _        |            |                    |                                                          |                   |                                                       |                                         |
| Poverene osoby              | I            |              | Ê      | <u>ר</u> | Dat        | um zap             | lacení odebraných vy                                     | irobků,           | , služeb nebo realizovaný                             | ch zakázek                              |
|                             | " (          | Bř           | ezen 2 | 025      | >          | »                  |                                                          |                   |                                                       |                                         |
|                             | Po lí        | lt St        | Čt     | Pá       | So         | Ne                 |                                                          | 0                 |                                                       |                                         |
|                             | 24 2         | 5 26         | 27     | 28       | 1          | 2                  |                                                          |                   |                                                       |                                         |
|                             | 3            | 1 5          | 6      | 7        | 8          | 0                  |                                                          |                   |                                                       | Nočíct odběrotol                        |
|                             | 10 1         | 1 12         | 13     | 14       | 15         | 16                 |                                                          |                   |                                                       |                                         |
|                             | 17 1         | 0 10         | 20     | 01       | 10         | 10                 | )                                                        |                   |                                                       |                                         |
|                             | 24 2         | o 19<br>5 26 | 20     | 28       | 20         |                    |                                                          |                   |                                                       |                                         |
|                             | 31 1         |              |        | 4        | 5          | 6                  |                                                          |                   |                                                       |                                         |
|                             | E-mair       |              |        |          |            |                    |                                                          |                   |                                                       |                                         |
|                             |              |              |        |          |            |                    | E-mail, na                                               | který b           | ude zaslána notifikační z                             | práva odběrateli                        |
|                             |              |              |        |          |            |                    |                                                          |                   |                                                       |                                         |
|                             |              |              |        |          |            |                    | 7                                                        |                   |                                                       | <b>-</b>                                |
|                             |              |              |        |          |            |                    | Zrušit                                                   |                   | Preabezne uložit                                      | Zavazne uložit                          |

Obrázek 45: Založení nového dokladu náhradního plnění

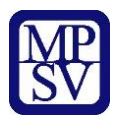

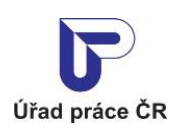

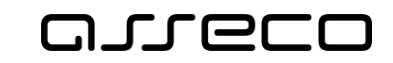

Jednotné portálové řešení práce a sociálních věcí

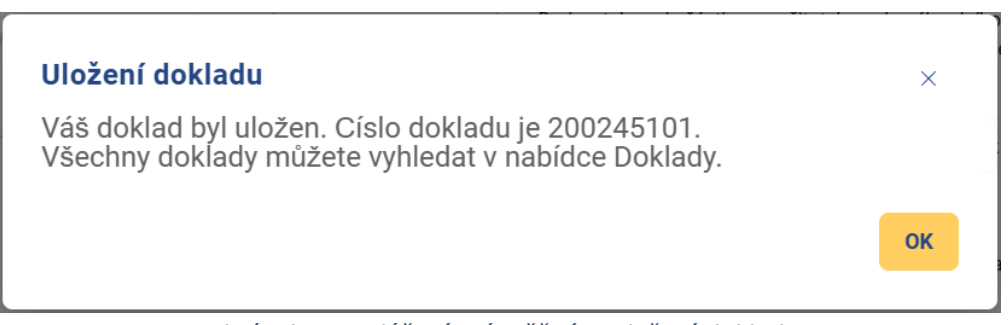

Obrázek 46: Hlášení o úspěšném uložení dokladu

Vložení dokladu za předchozí rok je možné do 15. 2. současného roku. Po tomto datu nebude již možné vložit doklad.

|                            | Číslo dokladu *                      |                                                                                                    |
|----------------------------|--------------------------------------|----------------------------------------------------------------------------------------------------|
|                            | 215444001                            | Číslo dokladu, jímž byla vyúčtována dodávka výrobků, služeb nebo realizovaná zaká                                                                                                    |
| oční přepočtené počty      | Částka v Kč *                        |                                                                                                    |
| tvrtletní přepočtené počty | 15000                                | Dodavatel uvede částku započitatelnou do náhradního plnění. Započitatelná částka<br>nemusí odpovídat částce uvedené na faktuře, pokud se dodavatel a odběratel<br>nanř. dohodli na započtení nižší částky |
| oklady                     | Datum dodání *                       |                                                                                                    |
| iromadný import dokladů    | 13.12.2024                           | Datum dodání výrobků, služeb nebo realizace zakázek                                                                                                    |
|                            | Datum zaplacení *                    |                                                                                                    |
| overene osoby              | 25.2.2025                            | Datum zaplacení odebraných výrobků, služeb nebo realizovaných zakázek                                                                                                    |
|                            | IČO odběratele                       |                                                                                                    |
|                            |                                      | 0                                                                                                    |
|                            |                                      |                                                                                                    |
|                            |                                      | Načíst odběrate                                                                                                    |
|                            |                                      |                                                                                                    |
|                            |                                      |                                                                                                    |
|                            | 36225 Nová Role<br>okr. Karlovy Vary |                                                                                                    |
|                            | E-mail                               |                                                                                                    |
|                            |                                      | E-mail, na který bude zaslána notifikační zpráva odběrateli                                                                                                    |
|                            |                                      |                                                                                                    |
|                            |                                      |                                                                                                    |

Obrázek 47: Vložení dokladu za předchozí rok po 15.2.

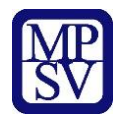

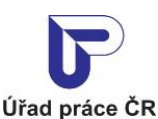

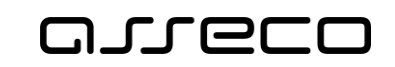

Stavy dokladů:

**Rozpracovaný** – doklad je pouze uložen, není odeslán odběrateli.

Předaný ke schválení – doklad je odeslán odběrateli.

Schválený – odběratel provedl ověření.

Vrácený k opravě – odběratel provedl ověření a vrátil k opravě.

**Odmítnutý** – odběratel provedl ověření a zamítnul doklad.

**Nesplňuje podmínky** – doklad, kterého započitatelná částka je k datu dodání vyšší než aktuální limit v daném roce, viz kapitola 4.4 Zadání přepočtených počtů zaměstnanců.

Zrušený – dodavatel zruší/smaže doklad. Zrušené/smazané záznamy již nelze zobrazit.

**Zrušený administrátorem** – doklad byl zrušen administrátorem (MPSV/GŘ ÚP) na základě nesprávně vloženého dokladu dodavatelem. Tento stav mají doklady s datem dodání v předchozím roku zadané dodavatelem po 15. 2.

| Číslo dokladu                               | Částka               | Odběratel             |   |
|---------------------------------------------|----------------------|-----------------------|---|
| HI_PMA_230125_014                           | 10 Kč                |                       | • |
| (S) (Z) Předaný ke schválení, Datum dodání: | 9.1.2023, Datum zap  | lacení: 9.1.2023      |   |
| HI_PMA_230125_013                           | 10 Kč                |                       | 0 |
| (S) (Z) Předaný ke schválení, Datum dodání: | 13.1.2023, Datum za  | placení: 13.1.2023    |   |
| HI_PMA_20230118013                          | 10 Kč                |                       | 0 |
| (S) Z Odmítnutý, Datum dodání: 5.1.2023, D  | atum zaplacení: 5.1. | 2023                  |   |
| DOK00073351                                 | 73 351 Kč            |                       | 0 |
| S Z Nesplňuje podmínky, Datum dodání: 4     | I.1.2023, Datum zapl | acení: 9.1.2023       |   |
| Obrázek 4                                   | 48: Stavy dokla      | adů náhradního plnění |   |

Na e-mailovou adresu odběratele je odeslán notifikační e-mail.

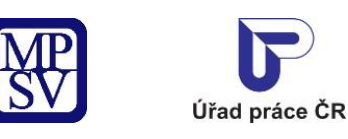

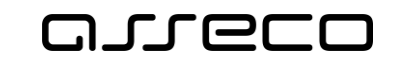

Jednotné portálové řešení práce a sociálních věcí

## Doklad v Evidenci náhradního plnění

Dobrý den,

do **Evidence náhradního plnění** povinného podílu zaměstnávání osob se zdravotním postižením dle § 84 zákona č. 435/2004 Sb., o zaměstnanosti, byl dodavatelem: **s.r.o., IČO:** vložen doklad č.: **2021\_17** pro odběratele: **RČ:** 

V aplikaci ENP proveďte prosím ověření vloženého dokladu.

Upozornění: Tento e-mail byl odeslán z adresy, která není monitorována. NEODPOVÍDEJTE NA NĚJ. Pokud máte nějaký dotaz k Integrovanému portálu MPSV, obratte se na jeho technickou podporu.

Děkujeme za spolupráci Integrovaný portál MPSV

Ministerstvo práce a sociálních věcí

Na Poříčním právu 1/376 128 01 Praha 2

© Ministerstvo práce a sociálních věcí

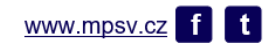

Obrázek 49: Notifikační e-mail – vložení dokladu

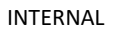

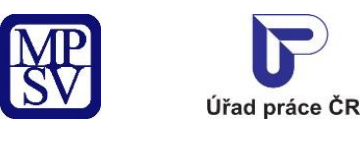

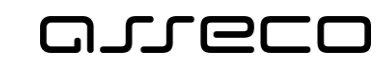

### 6.3 Zadání dokladu na stejného odběratele

V detailu dokladu je tlačítko **Zadat doklad na stejného odběratele**. Po stisknutí tlačítka se zobrazí formulář pro zadání nového dokladu s předvyplněnými údaji o odběrateli: **IČO/RČ**, **Název**, **Adresa** a **Kontaktní e-mail odběratele**. Pokud chcete zadat i další doklad na stejného odběratele, musíte nejdříve rozpracovaný doklad uložit.

| Dodavatel:                  | s.r.o.                              | G                                                |
|-----------------------------|-------------------------------------|--------------------------------------------------|
| D::                         |                                     |                                                  |
| Základní údaje              | Číslo dokladu                       |                                                  |
| Roční přepočtené počty      | Částka v Kč                         | 1 245                                            |
| Čtvrtletní přepočtené počty | Stav dokladu                        | Předaný ke schválení                             |
| Doklady                     | Spiněn                              | Ano                                              |
| Hromadný import dokladů     | Započítán                           | Ano                                              |
|                             | Datum dodání                        | 21.1.2025                                        |
|                             | Datum zaplacení                     | 22.1.2025                                        |
|                             | Datum vložení dokladu               | 29.1.2025                                        |
|                             | ıčo                                 |                                                  |
|                             | Název odběratele                    |                                                  |
|                             |                                     | 33003 Chrást<br>okr. Plzeň-město                 |
|                             | Kontaktní e-mail zadaný dodavatelem |                                                  |
|                             |                                     | Zpēt Upravit Zadat doklad na stejného odběratele |

Obrázek 50: Detail dokladu s tlačítkem Zadat doklad na stejného odběratele

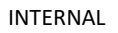

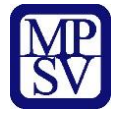

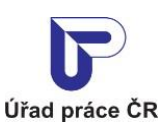

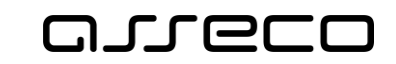

Zadat doklad na stejného odběratele je možné i ze seznamu dokladů na záložce **Doklady** po kliknutí na ikonu se znaménkem **+** 

| Odavatel:                   | s.r.o                                |                                               |                   |                           |                                                           | ?      |
|-----------------------------|--------------------------------------|-----------------------------------------------|-------------------|---------------------------|-----------------------------------------------------------|--------|
| 20:                         |                                      |                                               |                   |                           |                                                           |        |
| Základní údaje              |                                      |                                               |                   |                           | Přidat                                                    | doklad |
| Roční přepočtené počty      | IČO odběratele                       | RČ odběratele                                 |                   | Název odběratele          |                                                           |        |
| Čtvrtletní přepočtené počty | Číslo dokladu                        |                                               |                   | Stav dokladu              |                                                           |        |
| Doklady                     |                                      |                                               |                   | Vyberte stav              |                                                           | ~      |
| Hromadný import dokladů     | Datum dodání                         | Datum zaplace                                 | ní                | Rok data dodání<br>2025 V | Rok a čtvrtletí data zaplacení<br>Vyberte rok a čtvrtletí | ~      |
|                             |                                      |                                               |                   | Zru                       | ıšit filtr Vyhled                                         | at Q   |
|                             | Nalezeny <b>3 doklady</b> , Z        | Započteno <b>1 377 Kč</b>                     |                   | Seřadit podle:            | čísla dokladu                                             | < ◆    |
|                             | Číslo dokladu                        | Částka                                        | Odběratel         | I                         |                                                           |        |
|                             | <u>TC01</u>                          | 100 000 000 Kč                                |                   |                           | 0                                                         | e x    |
|                             | (S) Z Nesplňuje p                    | oodmínky, Datum dodání: 2                     | 1.3.2025, Datum : | zaplacení: 21.3.2025      |                                                           |        |
|                             | <u>124-JHA</u><br>(S) (Z) Předaný ke | <b>1 245 Kč</b><br>schválení, Datum dodání: 2 | 21.1.2025, Datum  | zaplacení: 22.1.2025      | 0                                                         | ¢ ×    |
|                             | <u>123-JHA</u>                       | 132 Kč                                        |                   |                           | 0                                                         | / ×    |
|                             | S Z Předaný ke                       | schválení, Datum dodání: 2                    | 29.1.2025, Datum  | zaplacení: 29.1.2025      |                                                           |        |

Obrázek 51: Vyhledané doklady s ikonou +

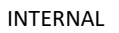

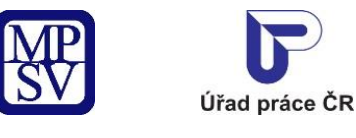

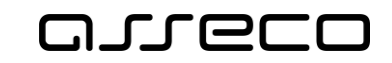

### 6.4 Editace dokladu náhradního plnění

Na záložce **Doklady** vyberte ze seznamu dokladů doklad, který chcete editovat a stiskněte tlačítko **Upravit doklad** (ikona tužky).

| J Dodavatel:                             | S.r.o.                                    |                        |                                  |                                                   |
|------------------------------------------|-------------------------------------------|------------------------|----------------------------------|---------------------------------------------------|
| Základní údaje<br>Roční přepočtené počty | IČO odběratele                            | RČ odběratele          | Název odběratele                 | Přidat dok                                        |
| Čtvrtletní přepočtené počty              | Číslo dokladu                             |                        | Stav dokladu                     |                                                   |
| Doklady                                  |                                           |                        | Vyberte stav                     |                                                   |
| Hromadný import dokladů                  | Datum dodání                              | Datum zaplacení        | Rok data dodání Rok a<br>2025 Vy | čtvrtletí data zaplacení<br>berte rok a čtvrtletí |
|                                          |                                           |                        | Zrušit fi                        | ltr Vyhledat                                      |
|                                          | Nalezeny <b>3 doklady</b> , Zapo          | očteno <b>1 377 Kč</b> | Seřadit podle: Čís               | la dokladu 🗸 🗸 🗸                                  |
|                                          | Číslo dokladu                             | Částka Odběrat         | tel                              |                                                   |
|                                          | TC01<br>(S) Z Nesplňuje podr              | 100 000 000 Kč         | n zaplacení: 21.3.2025           | 0 🖉                                               |
|                                          | <b>124-JHA</b><br>(S) (Z) Předaný ke schr | 1 245 KČ               | ım zaplacení: 22.1.2025          | 0 /                                               |
|                                          | <u>123-JHA</u>                            | 132 Kč                 |                                  | 0 /                                               |

Obrázek 52: Editace dokladu

Zobrazí se obrazovka dokladu v editačním režimu. Proveďte požadované změny a následně stiskněte tlačítko:

**Předběžně uložit** – zobrazí se hlášení o úspěšném uložení dokladu s tlačítkem **OK** pro potvrzení hlášení a ikonou "křížku" pro zavření hlášení. Doklad se dostane do stavu "Rozpracovaný" a je možné jej následně editovat. Po potvrzení hlášení o uložení dokladu nebo po zavření hlášení se zobrazí seznam dokladů dodavatele.

**Závazně uložit** – zobrazí se hlášení o úspěšném uložení dokladu s tlačítkem **OK** pro potvrzení hlášení a ikonou "křížku" pro zavření hlášení. Doklad se závazně uloží a je možná další editace. Po potvrzení hlášení o uložení dokladu nebo po zavření hlášení se zobrazí seznam dokladů dodavatele. Doklad je ve stavu "Předaný ke schválení".

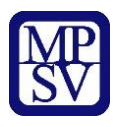

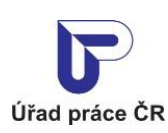

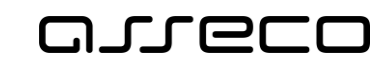

Jednotné portálové řešení práce a sociálních věcí

| :0:                         |                             |                                                                                                    |
|-----------------------------|-----------------------------|----------------------------------------------------------------------------------------------------|
| Základní údaje              | Číslo dokladu *             | Číslo dokladu. límž bvla vvúčtována dodávka výrobků. služeb nebo realizovaná zakázka                                  |
| Roční přepočtené počty      | 2015551005                  |                                                                                                    |
| Čtvrtletní přepočtené počty | Částka v Kč *               | Dodavatel uvede částku započitatelnou do náhradního plnění. Započitatelná částka                                      |
| Dekledu                     |                             | nemusi odpovídať častče uvedene na fakture, pokud se dodavatel a odberatel<br>např. dohodli na započtení nižší částky |
|                             | 6.3.2025 <b></b>            | Datum dodání výrobků, služeb nebo realizace zakázek                                                                   |
| Hromadny import dokladu     | Datum zaplacení *           |                                                                                                    |
|                             | 6.3.2025                    | Datum zaplacení odebraných výrobků, služeb nebo realizovaných zakázek                                                 |
|                             | IČO odběratele              |                                                                                                    |
|                             | 36165417                    | 0                                                                                                    |
|                             |                             | Aktualizovat odběratele                                                                                               |
|                             | okr. Karlovy Vary<br>E-mail | E-mail, na který bude zaslána notifikační zpráva odběrateli                                                           |

Obrázek 53: Editační režim dokladu

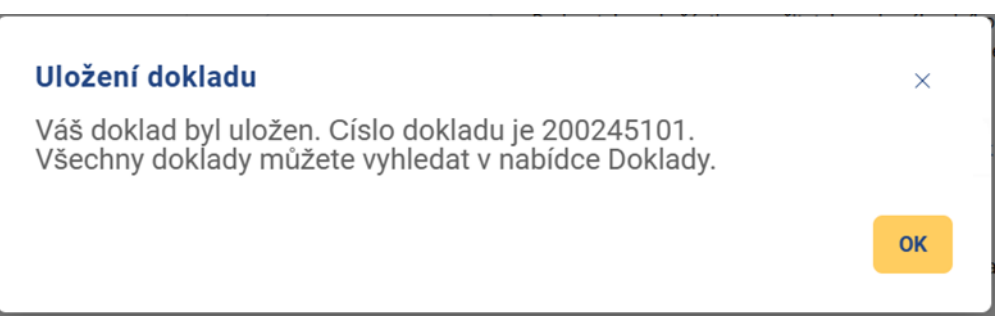

Obrázek 54: Hlášení o úspěšném uložení dokladu

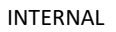

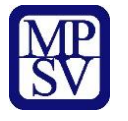

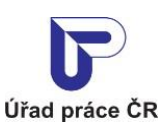

oreco

Jednotné portálové řešení práce a sociálních věcí

Editace dokladu za předchozí rok je možná do 15. 2. současného roku. Po tomto datu nebude již možné editovat doklad

| Odavatel:                   | s.r.o.                              | (?                                               |
|-----------------------------|-------------------------------------|--------------------------------------------------|
| Č0:                         |                                     |                                                  |
| Základní údaje              | Číslo dokladu                       | 20230118009                                      |
| Roční přepočtené počty      | Částka v Kč                         | 5                                                |
| Čtvrtletní přepočtené počty | Stav dokladu                        | Předaný ke schválení                             |
| Doklady                     | Spiněn                              | Ano                                              |
| Hromadný import dokladů     | Započítán                           | Ano                                              |
|                             | Datum dodání                        | 13.1.2024                                        |
|                             | Datum zaplacení                     | 13.1.2024                                        |
|                             | Datum vložení dokladu               | 18.1.2023                                        |
|                             | ıčo                                 | 35772565                                         |
|                             | Název odběratele                    |                                                  |
|                             | Kontaktní e-mail zadaný dodavatelem |                                                  |
|                             | (                                   | Zpět Upravit Zadat doklad na stejného odběratele |

Obrázek 55: Editace dokladu za předchozí rok po 15.2.

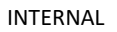

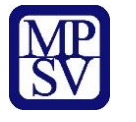

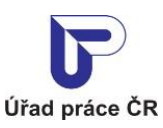

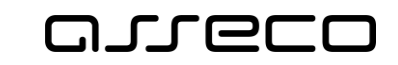

Doklad lze editovat také z detailu dokladu. V seznamu vyhledaných dokladů klikněte na číslo dokladu, který chcete editovat.

|                                   | D                                                                                                    |                                                                                                    | (?                                                                                                    |
|-----------------------------------|----------------------------------------------------------------------------------------------------|----------------------------------------------------------------------------------------------------|----------------------------------------------------------------------------------------------------|
|                                   |                                                                                                    |                                                                                                    |                                                                                                    |
|                                   |                                                                                                    |                                                                                                    | <ul> <li>Přidat doklad</li> </ul>                                                                                                    |
| IČO odběratele                    | RČ odběratele                                                                                                    | Název odběratele                                                                                                    |                                                                                                    |
| Číslo dokladu                     |                                                                                                    | Stav dokladu                                                                                                    |                                                                                                    |
|                                   |                                                                                                    | Vyberte stav                                                                                                    |                                                                                                    |
| Datum dodání                      | Datum zaplacení                                                                                                    | Rok data dodání Rol                                                                                                    | k a čtvrtletí data zaplacení                                                                                                    |
| Ë                                 |                                                                                                    | 2025 🗸                                                                                                    | /yberte rok a čtvrtletí                                                                                                    |
|                                   |                                                                                                    | Zrušit                                                                                                    | filtr Vyhledat Q                                                                                                    |
|                                   |                                                                                                    |                                                                                                    |                                                                                                    |
| Nalezen <b>1 doklad</b> , Započte | no <b>45 000 Kč</b>                                                                                                    | Seřadit podle:                                                                                                    | ćísla dokladu 🗸 💙                                                                                                    |
| Číslo dokladu                     | Částka Odběratel                                                                                                    |                                                                                                    |                                                                                                    |
| 200245101                         | 45 000 Kč                                                                                                    |                                                                                                    | 0 / ×                                                                                                    |
| S Z Předaný ke schvá              | lení, Datum dodání: 1.3.2025, Datum                                                                                                | zaplacení: 1.3.2025                                                                                                    |                                                                                                    |
|                                   |                                                                                                    |                                                                                                    | S = Splněn, Z = Započí                                                                                                    |
|                                   |                                                                                                    |                                                                                                    | Počet výsledků na stránku                                                                                                    |
| $\langle \langle 1 \rangle$       |                                                                                                    |                                                                                                    | 10                                                                                                    |
|                                   | IČO odběratele<br>Číslo dokladu<br>Datum dodání<br>Malezen 1 doklad, Započte<br>Číslo dokladu<br>200245101<br>Š Z Předaný ke schvá | IČO odběratele RČ odběratele<br>Číslo dokladu<br>Datum dodání Datum zaplacení<br>Datum dodání Datum zaplacení<br>Malezen 1 doklad, Započteno 45 000 Kč<br>Číslo dokladu Částka Odběratel<br>200245101 45 000 Kč<br>Š Ž Předaný ke schválení, Datum dodání: 1.3.2025, Datum | IČo odběratele Název odběratele   Číslo dokladu Stav dokladu   Číslo dokladu Vyberte stav   Datum dodání Datum zaplacení   Rok data dodání Rok   Z025 Zrušit   Zrušit Zrušit   Číslo dokladu Částka   Odběratel Zo0245101   45 000 Kč Seřadit podle:   Číslo dokladu Částka   Odběratel Zo0245101   Účoválení, Datum dodání: 1.3.2025, Datum zaplacení: 1.3.2025 |

Obrázek 56: Zobrazení detailu dokladu

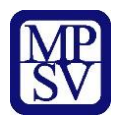

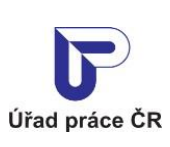

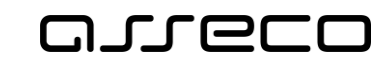

Jednotné portálové řešení práce a sociálních věcí

Zobrazí se detail dokladu v režimu prohlížení s tlačítky **Zpět** a **Upravit**.

| kladní údaje             | Číslo dokladu                       | 200245101                       |
|--------------------------|-------------------------------------|---------------------------------|
| ční přepočtené počty     | Částka v Kč                         | 45 000                          |
| rtletní přepočtené počty | Stav dokladu                        | Předaný ke schválení            |
| lady                     | Spiněn                              | Ano                             |
| nadný import dokladů     | Započítán                           | Ano                             |
| řené osoby               | Datum dodání                        | 1.3.2025                        |
|                          | Datum zaplacení                     | 1.3.2025                        |
|                          | Datum vložení dokladu               | 21.3.2025                       |
|                          | ıčo                                 |                                 |
|                          | Název odběratele                    |                                 |
|                          |                                     | 36225 Nová Role                 |
|                          | Kontaktní e-mail zadaný dodavatelem | okr. Karlovy Vary<br>Nevyplněno |
|                          |                                     |                                 |

Obrázek 57: Detail dokladu v režimu prohlížení

Po stisku tlačítka **Zpět** dojde k přesměrování zpět na stránku s detailem dodavatele se seznamem dokladů.

Po stisku tlačítka **Upravit** se zobrazí detail dokladu v editačním režimu (stejně jako po stisku tlačítka Upravit doklad – ikona tužky v seznamu dokladů) s tlačítky pro předběžné nebo závazné uložení dokladu viz Obrázek 49: Editační režim dokladu.

Po závazném uložení dokladu je na e-mailovou adresu odběratele (pokud je zadána) odeslán notifikační e-mail.

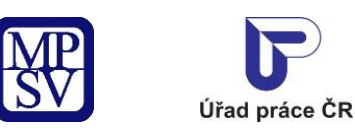

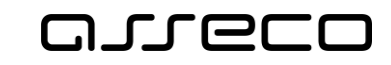

Jednotné portálové řešení práce a sociálních věcí

## Doklad v Evidenci náhradního plnění

Dobrý den,

do **Evidence náhradního plnění** povinného podílu zaměstnávání osob se zdravotním postižením dle § 84 zákona č. 435/2004 Sb., o zaměstnanosti, byl dodavatelem: **s.r.o., IČO:** změněn doklad č.: **2021\_12** pro odběratele: **s.r.o., IČO:** 

V aplikaci ENP proveďte prosím ověření vloženého dokladu.

Upozornění: Tento e-mail byl odeslán z adresy, která není monitorována. NEODPOVÍDEJTE NA NĚJ. Pokud máte nějaký dotaz k Integrovanému portálu MPSV, obraťte se na jeho technickou podporu.

Děkujeme za spolupráci Integrovaný portál MPSV

Ministerstvo práce a sociálních věcí

Na Poříčním právu 1/376 128 01 Praha 2

© Ministerstvo práce a sociálních věcí

www.mpsv.cz f t

Obrázek 58: Notifikační e-mail – změna dokladu

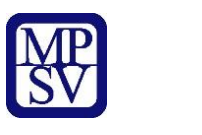

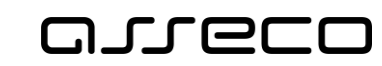

### 6.5 Smazání dokladu náhradního plnění

Úřad práce ČR

Na záložce **Doklady** vyberte doklad, který chcete smazat a stiskněte tlačítko **Smazat doklad** (ikona křížku) pro smazání dokladu. Zobrazí se hlášení, zda si přejete skutečně záznam smazat. Pro zrušení smazání záznamu stiskněte tlačítko **Zrušit**, následně dojde ke zrušení smazání záznamu. Jestliže chcete záznam skutečně smazat, potvrďte smazání záznamu stisknutím tlačítka **Smazat**. Následně bude záznam odstraněn a nebude se již zobrazovat v seznamu dokladů.

| Dodavatel:                 | s.r.o                        |                                                      |                  |                           |                                            |          | (    |
|----------------------------|------------------------------|------------------------------------------------------|------------------|---------------------------|--------------------------------------------|----------|------|
|                            |                              |                                                      |                  |                           |                                            |          |      |
| Základní údaje             |                              |                                                      |                  |                           | 0                                          | Přidat d | okla |
| Roční přepočtené počty     | IČO odběratele               | RČ odběratele                                        |                  | Název odběratele          |                                            |          |      |
| tvrtletní přepočtené počty | Číslo dokladu                |                                                      |                  | Stav dokladu              |                                            |          |      |
| oklady                     |                              |                                                      |                  | Vyberte stav              |                                            |          |      |
| Hromadný import dokladů    | Datum dodání                 | Datum zaplaceni                                      | í<br>Č           | Rok data dodání<br>2025 V | Rok a čtvrtletí data za<br>Vyberte rok a č | aplacení |      |
|                            |                              |                                                      |                  | Zr                        | ušit filtr V                               | 'yhledat |      |
|                            | Nalezeny <b>3 doklady,</b> ź | Započteno <b>1 377 Kč</b>                            |                  | Seřadit podle:            | čísla dokladu                              | ~        |      |
|                            | Číslo dokladu                | Částka                                               | Odběratel        |                           |                                            |          |      |
|                            | TC01<br>(\$)(Z) Nesplňuje p  | <b>100 000 000 Kč</b><br>podmínky, Datum dodání: 21. | .3.2025, Datum z | aplacení: 21.3.2025       |                                            | 0 /      | C    |
|                            | <u>124-JHA</u>               | 1 245 Kč                                             | 1 2025 Datum     | zaplacení: 22.1.2025      |                                            | 0 /      |      |
|                            | 123-JHA                      | 132 Kč                                               |                  |                           |                                            | 0 /      |      |
|                            | (S) (Z) Předaný ke           | schválení, Datum dodání: 29                          | 9.1.2025, Datum  | zaplacení: 29.1.2025      |                                            |          |      |
|                            | Obrázek 59                   | : Smazání do                                         | kladu            |                           |                                            |          |      |

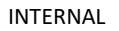

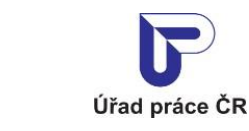

مىرەرە

Jednotné portálové řešení práce a sociálních věcí

| Smazat doklad                            |        | ×      |
|------------------------------------------|--------|--------|
| Skutečně si přejete smazat tento záznam? |        |        |
|                                          |        |        |
|                                          | Zrušit | Smazat |
|                                          |        |        |

Obrázek 60: Potvrzení smazání dokladu

Na e-mailovou adresu odběratele (pokud je zadána) je odeslán notifikační e-mail. Zrušené/smazané záznamy již nelze zobrazit.

Smazání dokladu za předchozí rok je možné do 15. 2. současného roku. Po tomto datu nebude již možné doklad smazat.

### Doklad v Evidenci náhradního plnění

Dobrý den,

do **Evidence náhradního plnění** povinného podílu zaměstnávání osob se zdravotním postižením dle § 84 zákona č. 435/2004 Sb., o zaměstnanosti, byl dodavatelem: **S.r.o., IČO: Statute** smazán doklad č.: **2021\_12** pro odběratele: **S.r.o., IČO: Statute** s.r.o., IČO: **S.r.o.** 

V aplikaci ENP proveďte prosím ověření vloženého dokladu.

Upozornění: Tento e-mail byl odeslán z adresy, která není monitorována. NEODPOVÍDEJTE NA NĚJ. Pokud máte nějaký dotaz k Integrovanému portálu MPSV, obraťte se na jeho technickou podporu.

Děkujeme za spolupráci Integrovaný portál MPSV

Ministerstvo práce a sociálních věcí

Na Poříčním právu 1/376 128 01 Praha 2

© Ministerstvo práce a sociálních věcí

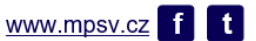

Obrázek 61: Notifikační e-mail – smazání dokladu

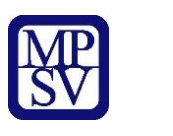

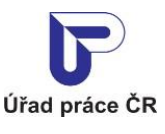

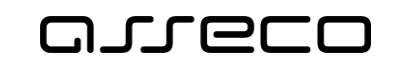

# 7 Vyhledání dokladů v evidenci náhradního plnění

Dodavatel bude moci selektovat zadané doklady minimálně dle IČO odběratele, roku, čtvrtletí a data zaplacení nebo dodání, a poté exportovat do excelu.

### 7.1 Přístup do aplikace

Viz kapitola 2.1 Přístup k aplikaci.

Zobrazí se obrazovka pro evidenci náhradního plnění, na ní stiskněte tlačítko **Vstoupit do aplikace** pro zobrazení detailu dodavatele a následně vyberte záložku **Doklady**.

| Odavatel:                   | s.r.o.         |                 | (?                                             |
|-----------------------------|----------------|-----------------|------------------------------------------------|
| õo:                         |                |                 |                                                |
| Základní údaje              |                |                 | • Přidat doklad                                |
| Roční přepočtené počty      | IČO odběratele | RČ odběratele   | Název odběratele                               |
|                             |                |                 |                                                |
| Ctvrtietni prepoctene pocty | Číslo dokladu  |                 | Stav dokladu                                   |
| Doklady                     |                |                 | Vyberte stav                                   |
| Hromadný import dokladů     | Datum dodání   | Datum zaplacení | Rok data dodání Rok a čtvrtletí data zaplacení |
|                             | <u>ل</u>       | ) 🗂 🗂           | 2025 Vyberte rok a čtvrtletí V                 |
|                             |                |                 | Zrušit filtr Vyhledat Q                        |

Obrázek 62: Zobrazení záložky Doklady

### 7.2 Vyhledávání dokladů

Vyhledávání se spustí automaticky po zobrazení záložky **Doklady** nebo po 1 sekundě od posledního zadání vyhledávacího kritéria. Zobrazí se seznam odpovídajících výsledků vyhledávání (seznam dokladů) dle zadaných kritérií.

Vyhledávání je možné specifikovat pomocí následujících polí:

- IČO odběratele volné textové pole pro zadání IČO odběratele.
- **RČ odběratele** volné textové pole pro zadání RČ odběratele.
- Datum dodání datum dodání výrobků, služeb, nebo realizace zakázek.
- Datum zaplacení datum zaplacení dokladu.
- Číslo dokladu volné textové pole pro zadání čísla dokladu.
- **Stav dokladu** výklopný seznam pro výběr stavu dokladu.

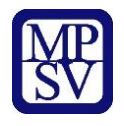

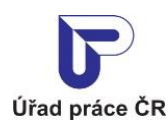

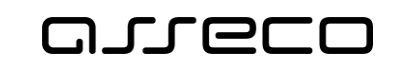

- Rok data dodání předvyplněná hodnota je aktuální rok.
- Rok a čtvrtletí data zaplacení výklopný seznam pro výběr roku a čtvrtletí data zaplacení dokladu.

V záhlaví seznamu dokladů je uveden počet nalezených dokladů a celková částka započítaných dokladů. V pravé části obrazovky je pole **Seřadit podle** s rozbalovacím seznamem, které umožňuje seřazení nalezených dokladů dle různých kritérií:

- dle čísla dokladu,
- dle data dodání,
- dle data zaplacení,
- dle data vložení.

Pomocí šipek **Seřadit vzestupně** nebo **Seřadit sestupně** zobrazující se vedle pole **Seřadit podle** lze určit, zda budou nalezené doklady seřazeny vzestupně či sestupně.

Tlačítko **Zrušit filtr** umožňuje uživateli smazat všechny nastavené parametry hledání a spustí se automaticky nové vyhledávání.

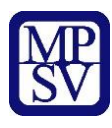

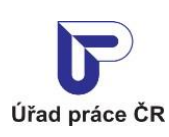

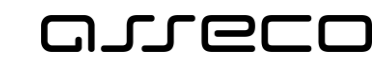

Jednotné portálové řešení práce a sociálních věcí

| ); <b></b>                  |                                                  |                                                     |                             |                   |        |                |                           |            |        |
|-----------------------------|--------------------------------------------------|-----------------------------------------------------|-----------------------------|-------------------|--------|----------------|---------------------------|------------|--------|
| Základní údaje              |                                                  |                                                     |                             |                   |        |                | O Přic                    | lat do     | klad   |
| Roční přepočtené počty      | IČO odběratele                                   | RČ odběratele                                       |                             | Název odběrat     | ele    |                |                           |            |        |
| Čtvrtletní přepočtené počty |                                                  |                                                     |                             |                   |        |                |                           |            |        |
| Doklady                     | Číslo dokladu                                    |                                                     |                             | Stav dokladu      | tov    |                |                           |            |        |
| Dokiady                     |                                                  |                                                     |                             | vybertes          | lav    |                |                           |            |        |
| Hromadný import dokladů     | Datum dodání                                     | Datum zaplacení                                     | ۴۹                          | Rok data dodá     | ní Roł | a čtvrtletí da | ata zaplace<br>k a čtvrtl | ení<br>etí |        |
|                             |                                                  |                                                     |                             | 2020              |        |                | tu ctirti                 | cti        |        |
|                             |                                                  |                                                     |                             |                   | Zrušit | filtr          | Vyhle                     | edat       | ٩      |
|                             | Číslo dokladu<br>TCO1<br>(s) (z) Nesplňuje podmi | Částka<br>100 000 000 Kč<br>nky, Datum dodání: 21.3 | Odběrate<br>3.2025, Datum a | aplacení: 21.3.20 | 25     |                | Ð                         |            | ×      |
|                             | 2015551005                                       | 1 550 Kč                                            |                             |                   |        |                | 0                         | <b>Gal</b> | ×      |
|                             | S Z Předaný ke schvá                             | ilení, Datum dodání: 6.3                            | 8.2025, Datum z             | aplacení: 6.3.202 | 5      |                |                           |            |        |
|                             | <u>124-JHA</u>                                   | 1 245 Kč                                            |                             |                   |        |                | 0                         | <b>SP</b>  | ×      |
|                             | (S) (Z) Předaný ke schva                         | ilení, Datum dodání: 21.                            | .1.2025, Datum              | zaplacení: 22.1.2 | 025    |                |                           |            |        |
|                             | <u>123-JHA</u>                                   | 132 Kč                                              |                             | 1 ( 00 4 0        |        |                | 0                         | <b>Gal</b> | ×      |
|                             | (S)(Z) Predany ke schva                          | aleni, Datum dodani: 29.                            | .1.2025, Datum              | zapiaceni: 29.1.2 | 025    |                |                           |            |        |
|                             |                                                  |                                                     |                             |                   |        | S              | = Splněn,                 | Z = Z      | apočít |
|                             | K < 1 >                                          |                                                     |                             |                   |        | Poč            | et výsledki<br>n          | ù na str   | ánku   |
|                             |                                                  |                                                     |                             |                   |        |                |                           |            |        |
|                             |                                                  |                                                     |                             |                   |        | 3              | Expor                     | 't dok     | ladí   |

Obrázek 63: Vyhledávání dokladů se seznamem vyhledaných dokladů

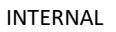

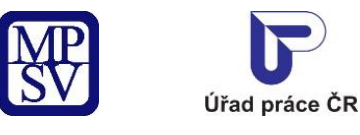

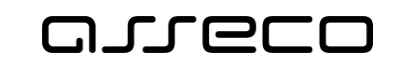

### 7.3 Export dokladů

Na záložce **Doklady** stiskněte tlačítko **Export dokladů** v dolní části obrazovky. Vyexportuje se soubor ve formátu CSV se všemi doklady a soubor se uloží do Vašeho počítače (dle nastavení v prohlížeči). Export dokladů odpovídá nastavenému filtru. Exportovat je možné 200 000 dokladů. V případě, že export obsahuje více dokladů, zobrazí se chybové hlášení.

| ikladní údaje              |                        |                               |                     |                 |                   | O Při      | dat do   | oklad |
|----------------------------|------------------------|-------------------------------|---------------------|-----------------|-------------------|------------|----------|-------|
| oční přepočtené počty      | ICO odberatele         | RC odberatele                 | Na                  | zev odberatele  |                   |            |          |       |
| tvrtletní přepočtené počty | Číslo dokladu          |                               | 91a                 | v dokladu       |                   |            |          |       |
| oklady                     |                        |                               |                     | /yberte stav    |                   |            |          |       |
| romadný import dokladů     | Datum dodání           | Datum zaplacení               | Rol                 | < data dodání   | Rok a čtvrtletí d | ata zaplac | ení      |       |
|                            | ť                      | ·                             | 2                   | 2025 🗸          | Vyberte rol       | c a čtvrt  | etí      |       |
|                            |                        |                               |                     |                 |                   |            |          |       |
|                            |                        |                               |                     | Zr              | ušit filtr        | Vyhl       | edat     | C     |
|                            |                        |                               |                     |                 |                   |            |          |       |
|                            | Melezenu 4 dekledu 74  |                               |                     | Seřadit podle:  | čísla dokla       | du         |          |       |
|                            | Należeny 4 dokłady, za |                               |                     | serault poule.  |                   | uu         |          |       |
|                            | Číslo dokladu          | Částka                        | Odběratel           |                 |                   |            |          |       |
|                            | <u>TC01</u>            | 100 000 000 Kč                |                     |                 |                   | 0          | <b>.</b> | ;     |
|                            | S Z Nesplňuje po       | odmínky, Datum dodání: 21.3.: | 2025, Datum zaplac  | ení: 21.3.2025  |                   |            |          |       |
|                            | <u>2015551005</u>      | 1 550 Kč                      |                     |                 |                   | 0          | <b>B</b> | ;     |
|                            | (S) (Z) Předaný ke s   | chválení, Datum dodání: 6.3.2 | 2025, Datum zaplace | ení: 6.3.2025   |                   |            |          |       |
|                            | <u>124-JHA</u>         | 1 245 Kč                      |                     |                 | l                 | 0          | <b>A</b> | >     |
|                            | S Z Předaný ke s       | chválení, Datum dodání: 21.1. | .2025, Datum zaplad | cení: 22.1.2025 |                   |            |          |       |
|                            | <u>123-JHA</u>         | 132 Kč                        |                     |                 |                   | 0          | <b>A</b> | >     |
|                            | (S)(Z) Předaný ke s    | chválení, Datum dodání: 29.1. | .2025, Datum zaplac | cení: 29.1.2025 |                   |            |          |       |
|                            |                        |                               |                     |                 | S                 | = Splněn,  | Z = Z    | арс   |
|                            |                        |                               |                     |                 |                   |            |          |       |
|                            |                        |                               |                     |                 | Poč               | et výsledk | ů na str | ránl  |

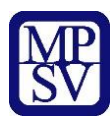

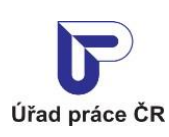

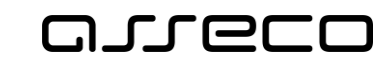

Jednotné portálové řešení práce a sociálních věcí

| Odavatel:                   | ' s.r.o.                                                                                                    |
|-----------------------------|----------------------------------------------------------------------------------------------------|
| ČO:                         |                                                                                                    |
| Základní údaje              | • Přidat doklad                                                                                                    |
| Roční přepočtené počty      | IČO odběratele RČ odběratele Název odběratele                                                                                                    |
| Čtvrtletní přepočtené počty |                                                                                                    |
| Doklady                     | Číslo dokladu Stav dokladu                                                                                                    |
|                             | Výberte stav V                                                                                                    |
| Hromadný import dokladů     | Datum dodání Datum zaplacení Rok data dodání Rok a čtvrtletí data zaplacení                                                                                                    |
|                             | vyberte i vyberte i vybert |
|                             | Zrušit filtr Vyhledat Q                                                                                                    |
|                             |                                                                                                    |
|                             | Nalezeno 200 010 dokladů, Započteno 2 690 573 664,12 Seřadit podle: Čísla dokladu 🗸 🗘                                                                                                    |
|                             | Kč                                                                                                    |
|                             | Číslo dokladu Částka Odběratel                                                                                                    |
|                             | XYZ_1412 146,75 Kć                                                                                                    |
|                             | (S) (Z) Rozpracovaný, Datum dodání: 11.12.2020, Datum zaplacení: 31.12.2020                                                                                                    |
|                             | T <u>C01</u> 100 000 000 Kč                                                                                                    |
|                             | (S) Z Nesplňuje podmínky, Datum dodáni: 21.3.2025, Datum zaplaceni: 21.3.2025                                                                                                    |
|                             | KGB_15600         145,25 Kč         O           Status         O         O         O                                                                                                    |
|                             |                                                                                                    |
|                             | (S)(Z) Předaný ke schválení, Datum dodání: 1.1.2021, Datum zaplacení: 1.1.2021                                                                                                    |
|                             | <u>HKA_9</u> 101 Kč O                                                                                                    |
|                             | (S) (Z) Nesplňuje podmínky, Datum dodání: 2.12.2020, Datum zaplacení: 1.12.2020                                                                                                    |
|                             | 0 - Oslaša 7 - Zanašáj                                                                                                    |
|                             | S = Spinen, Z = Zaporta.<br>Počet výsledků na stránku                                                                                                    |
|                             | K < 1 2 3 40002 > >  5 ~ ~                                                                                                    |
|                             |                                                                                                    |
|                             | Chyba: Byl překročen limit dokladů pro export (200 000 dokladů).                                                                                                    |
|                             | 📥 Export dokladů                                                                                                    |

Obrázek 65: Chybová hláška při exportu více než 200 000 dokladů

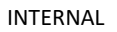

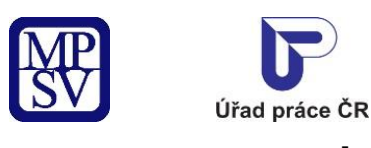

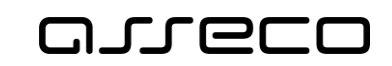

## 8 Hromadný import dokladů

#### 8.1 Přístup do aplikace

Viz kapitola 2.1 Přístup k aplikaci.

Zobrazí se obrazovka pro evidenci náhradního plnění, na ní stiskněte tlačítko **Vstoupit do aplikace** pro zobrazení detailu dodavatele a následně vyberte záložku **Hromadný import dokladů**.

Zobrazí se obrazovka s přehledem posledních importů a jejich stavů.

| <ul> <li>Dodavatel: I</li> </ul> |                  | C                                               | ?                         |
|----------------------------------|------------------|-------------------------------------------------|---------------------------|
| RČ:                              |                  |                                                 |                           |
| Základní údaje                   |                  | د                                               | L Spustit hromadný import |
| Roční přepočtené počty           | Spuštění importu | Stav importu                                    |                           |
| Čtvrtletní přepočtené počty      |                  | Nebyly nalezeny žádné hromadné importy dokladů. |                           |
| Doklady                          |                  |                                                 |                           |
| Hromadný import dokladů          |                  |                                                 |                           |
| Pověřené osoby                   |                  |                                                 |                           |

Obrázek 66: Hromadný import dokladů – prázdný seznam posledních importů

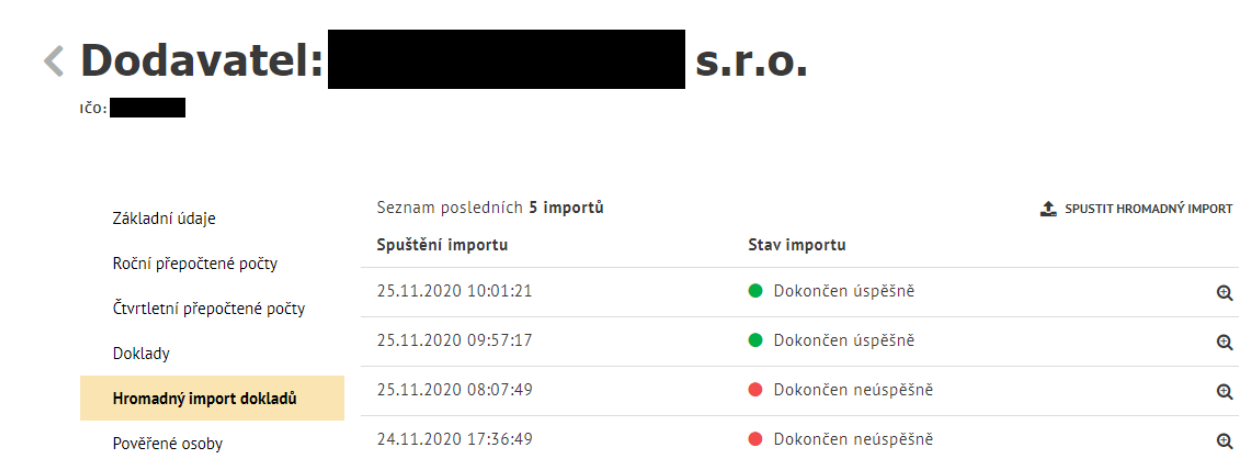

Obrázek 67: Hromadný import dokladů – seznam posledních importů

Dokončen úspěšně

24.11.2020 16:53:07

Ð

?

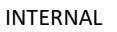

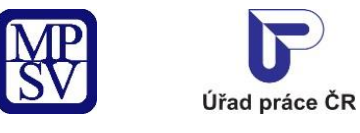

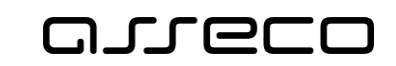

### 8.2 Spuštění hromadného importu

Stisknutím tlačítka **Spustit hromadný import** se zobrazí modální okno, které vám umožní vložit soubor s doklady.

| Odavatel: I                 | D                          | (?                                         |
|-----------------------------|----------------------------|--------------------------------------------|
| RČ:                         |                            |                                            |
| Základní údaje              |                            | ▲ Spustit hromadný import                  |
| Roční přepočtené počty      | Spuštění importu           | Stav importu                               |
| Čtvrtletní přepočtené počty | Nebyly                     | y nalezeny žádné hromadné importy dokladů. |
| Doklady                     |                            |                                            |
| Hromadný import dokladů     |                            |                                            |
| Pověřené osoby              |                            |                                            |
|                             | brézeli Co. Coužtění bromo | daába inapartu                             |

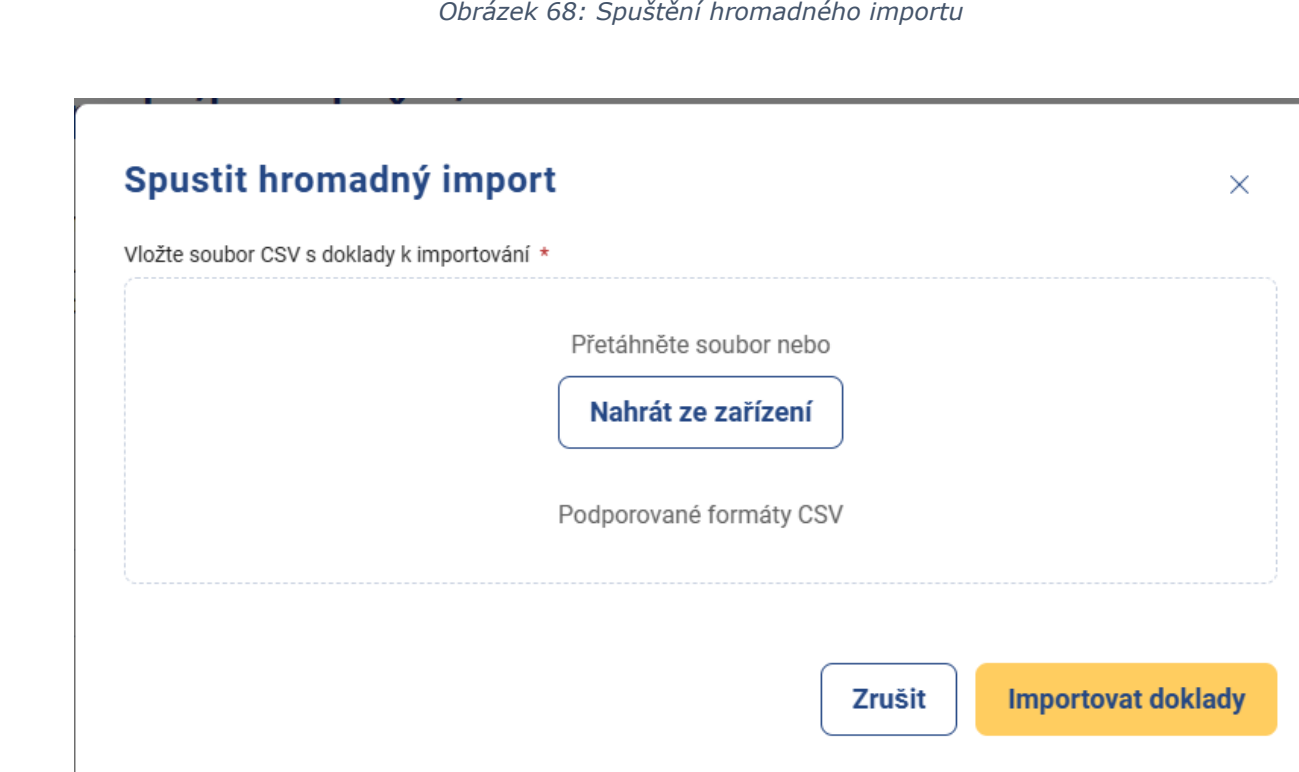

#### Obrázek 69: Modální okno pro import dokladů

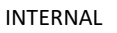

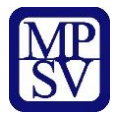

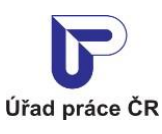

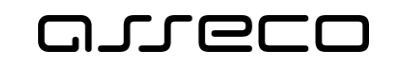

Pole **Vložte soubor .CSV s doklady k importování** a tlačítko **Vložit soubor s doklady** – po kliknutí kurzorem myši na tlačítko nebo do pole se zobrazí dialogové okno pro výběr souboru z adresářové struktury počítače. Po potvrzení výběru souboru se název souboru zobrazí v poli **Vložte soubor .CSV s doklady k importování**, v pravé části se zobrazuje ikona křížku umožňující odstranění přílohy z pole a výběr jiné přílohy. Po výběru přílohy se skryje tlačítko **Vložit soubor s doklady**, protože je možné vložit pouze jeden soubor.

Vzor CSV souboru je možné nalézt na stránkách <u>Úřadu práce ČR</u>.

| Spustit hromadný import                                                         | ×                         |
|---------------------------------------------------------------------------------|---------------------------|
| Vložte soubor CSV s doklady k importování *<br>Přílohy<br>Forumlář.csv (39 B) 🗙 |                           |
|                                                                                 | Zrušit Importovat doklady |

Obrázek 70: Vložení souboru s doklady

Import dokladů spustíte stisknutím tlačítka **Importovat doklady**.

#### 8.3 Průběh hromadného importu

Po stisknutí tlačítka **Importovat doklady** se zobrazí obrazovka s detailem průběhu hromadného importu.

Zobrazuje se:

- Spuštění importu datum a čas spuštění importu
- Ukončení importu datum a čas ukončení importu, doplní se po dokončení importu
- Stav hromadného importu zobrazuje aktuální stav importu
  - o **Probíhá**
  - Dokončen úspěšně / Dokončen neúspěšně
- Průběh importu graficky znázorněn průběh jednotlivými procesy importu (Import souboru, Validace dokladů, Příprava dokladů, Import dokladů, Přepočet aktuálního limitu, Dokončení importu)
  - úspěšně dokončený proces, pokračuje se následujícím krokem, v případě dokončení posledního, se doplní datum a čas do Ukončení importu
  - - aktuálně probíhající proces

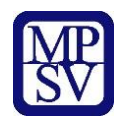

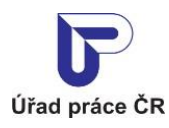

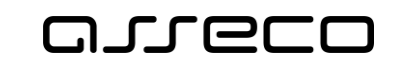

- překročení časového limitu
- neúspěšně dokončený proces, v tomto případě dochází k zastavení importu a zobrazí se chyby, které byly nalezeny

#### • Výsledek importu

- o zobrazí se informace o počtu úspěšně naimportovaných dokladů
- zobrazí se informace o počtu úspěšně naimportovaných dokladů a počtu vyřazených dokladů z důvodu duplicity
- o zobrazí se informace o neúspěšně naimportovaných dokladů se seznamem chyb

| kladní údaje              | Spuštění importu          | 21.3.2025 14:26:09                                                |  |
|---------------------------|---------------------------|-------------------------------------------------------------------|--|
| ční přepočtené počty      | Ukončení importu          | Nevyplněno                                                        |  |
| vrtletní přepočtené počty | Stav hromadného importu   | Probíhá                                                           |  |
| klady                     | Průběh importu            | ✓ Import souboru                                                  |  |
| omadný import dokladů     |                           | <ul> <li>Validace dokladů</li> <li>Příprava dokladů</li> </ul>    |  |
| věřené osoby              |                           | Import dokladů<br>Přepočet aktuálního limitu<br>Dokončení importu |  |
|                           | V Import probíhá, čekejte | prosím                                                            |  |

Obrázek 71: Průběh importu

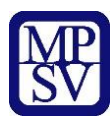

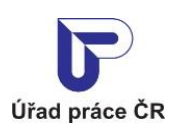

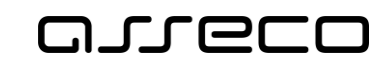

Jednotné portálové řešení práce a sociálních věcí

| x.                          |                                  |                                                                           |      |
|-----------------------------|----------------------------------|---------------------------------------------------------------------------|------|
|                             |                                  |                                                                           |      |
| Základní údaje              | Spuštění importu                 | 21.3.2025 14:36:59                                                        |      |
| Roční přepočtené počty      | Ukončení importu                 | 21.3.2025 14:37:03                                                        |      |
| Čtvrtletní přepočtené počty | Stav hromadného importu          | Dokončen úspěšně                                                          |      |
| Doklady                     | Průběh importu                   | ✓ Import souboru                                                          |      |
| Hromadný import dokladů     |                                  | <ul> <li>Validace dokladů</li> <li>Příprava dokladů</li> </ul>            |      |
| Pověřené osoby              |                                  | <ul> <li>Přepočet aktuálního limitu</li> <li>Dokončení importu</li> </ul> |      |
|                             | Úspěšně naimportovány <b>3 d</b> | oklady.                                                                   |      |
|                             |                                  |                                                                           | Zpět |

Obrázek 72: Výsledek importu – úspěšně

| Odavatel: I                 |                                    |                                                                           | ?    |
|-----------------------------|------------------------------------|---------------------------------------------------------------------------|------|
| RÕ:                         |                                    |                                                                           |      |
| Základní údaje              | Spuštēní importu                   | 21.3.2025 14:41:51                                                        |      |
| Roční přepočtené počty      | Ukončení importu                   | 21.3.2025 14:41:55                                                        |      |
| Čtvrtletní přepočtené počty | Stav hromadného importu            | Dokončen úspěšně                                                          |      |
| Doklady                     | Průběh importu                     | ✓ Import souboru                                                          |      |
| Hromadný import dokladů     |                                    | <ul> <li>✓ Validace dokladů</li> <li>✓ Příprava dokladů</li> </ul>        |      |
| Pověřené osoby              |                                    | <ul> <li>Přepočet aktuálního limitu</li> <li>Dokončení importu</li> </ul> |      |
|                             | Úspěšně naimportován <b>1 do</b> l | <b>klad</b> . Vyřazeny <b>3 doklady</b> z důvodu duplicity.               |      |
|                             |                                    |                                                                           | Zpĕt |

Obrázek 73: Výsledek importu – úspěšný s vyřazenými duplicitními doklady

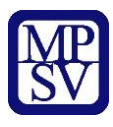

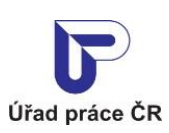

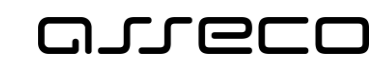

Jednotné portálové řešení práce a sociálních věcí

| ikladní údaje              | Spuštění importu      |                    | 21 3 2025 13:55:18                                                                     |                      |
|----------------------------|-----------------------|--------------------|----------------------------------------------------------------------------------------|----------------------|
| oční přepočtené počty      | Ukončení importu      |                    | 21.3.2025 13:55:18                                                                     |                      |
| tvrtletní přepočtené počty | Stav hromadného in    | nportu             | Dokončen neúspěšně                                                                     |                      |
| oklady                     | Průběh importu        |                    | ✓ Import souboru                                                                       |                      |
| romadný import dokladů     |                       |                    | <ul> <li>Validace dokladů</li> <li>Příprava dokladů</li> <li>Import dokladů</li> </ul> |                      |
| ověřené osoby              |                       |                    | Přepočet aktuálního limitu<br>Dokončení importu                                        |                      |
|                            | Doklady <b>nebyly</b> | naimportovány, byl | ly nalezeny tyto chyby:                                                                |                      |
|                            | Řádek                 | Kód chyby          | Text chyby                                                                             |                      |
|                            | 2                     | E01                | Chybný formát souboru.                                                                 |                      |
|                            | 3                     | E01                | Chybný formát souboru.                                                                 |                      |
|                            | 4                     | E01                | Chybný formát souboru.                                                                 |                      |
|                            |                       |                    |                                                                                        |                      |
|                            |                       |                    |                                                                                        | Počet výsledků na st |

Obrázek 74: Neúspěšně dokončený import

Vložení dokladu za předchozí rok je možné do 15. 2. současného roku. Po tomto datu nebude již možné vložit doklad.

V průběhu importu je možné kliknutím na tlačítko **Zpět** zobrazit obrazovku s přehledem posledních importů. U aktuálně probíhajícího importu je tlačítko **Spustit hromadný import** nedostupné. Nedostupné jsou také volby pro založení nebo editaci na záložkách **Roční přepočtené počty** a **Doklady**.

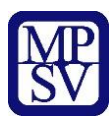

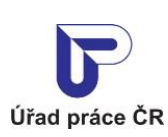

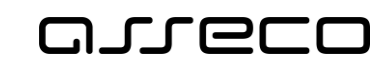

Jednotné portálové řešení práce a sociálních věcí

| Oodavatel: I                | (7                                 |                    |                         |
|-----------------------------|------------------------------------|--------------------|-------------------------|
| RČ:                         |                                    |                    |                         |
| Základní údaje              | Seznam posledních <b>5 importů</b> |                    | Spustit hromadný import |
| Roční přepočtené počty      | Spuštění importu                   | Stav importu       |                         |
| Čtvrtletní přepočtené počty | 21.3.2025 14:41:51                 | Probíhá            | ଷ୍                      |
| Doklady                     | 21.3.2025 14:36:59                 | Dokončen úspěšně   | Q                       |
| Hromadný import dokladů     | 21.3.2025 14:26:09                 | Dokončen neúspěšně | Q                       |
| Pověřené osoby              | 21.3.2025 14:15:35                 | Dokončen neúspěšně | Q                       |
|                             | 21.3.2025 13:55:18                 | Dokončen neúspěšně | Q                       |

#### Obrázek 75: Zobrazení seznamu importů v průběhu importu

| Základní údaje              |                                                                                          |    | O Pridat doklad               |
|-----------------------------|------------------------------------------------------------------------------------------|----|-------------------------------|
| Roční přepočtené počty      | Přidat doklad                                                                            | ×  |                               |
| Čtvrtletní přepočtené počty | Akci nelze provést z důvodu probíhajícího importu dokladů. Zkuste akci zopakova později. | at |                               |
| Doklady                     |                                                                                          |    | ~                             |
| Hromadný import dokladů     |                                                                                          | ок | ok a čtvrtletí data zaplacení |
| Pověřené osoby              |                                                                                          | J  | Vyberte rok a čtvrtletí 🛛 🗸   |
|                             |                                                                                          | Z  | rušit filtr Vyhledat Q        |
|                             |                                                                                          |    |                               |

Obrázek 76: Nedostupnost založení dokladu v průběhu importu

Pro zobrazení detailu dokončeného importu nebo aktuálně probíhajícího importu klikněte v seznamu posledních importů na ikonu @

| Základní údaje              | Seznam posledních <b>5 importů</b> |                      | 🛓 Spustit hromadný import |
|-----------------------------|------------------------------------|----------------------|---------------------------|
| Roční přepočtené počty      | Spuštění importu                   | Stav importu         |                           |
| Čtvrtletní přepočtené počty | 21.3.2025 15:04:55                 | Probíhá              | ଷ୍                        |
| Doklady                     | 21.3.2025 14:41:51                 | Dokončen úspěšně     | Q                         |
|                             | Obrázek 77: Zobra.                 | zení detailu importu |                           |

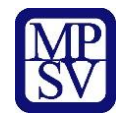

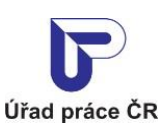

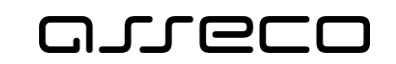

Hromadný import dokladů probíhá na pozadí aplikace. V případě zavření okna prohlížeče a znovuotevření bude import pokračovat nebo bude ukončen v závislosti na počtu importovaných dokladů. Při vyšším počtu dokladů v souboru.CSV se může zobrazit hlášení s informací o překročení časového limitu importu. Hromadný import dokladů není možné uživatelsky ukončit.

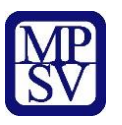

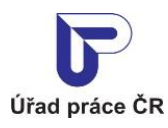

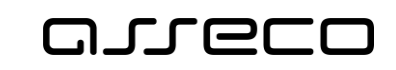

## Příloha 1 - Seznam obrázků

| Obrazek 1: Pristup k aplikaci Evidence nanradnino pineni v niavnim menu                                                                                                    |
|----------------------------------------------------------------------------------------------------|
| Obrázek 2: Přístup k aplikaci                                                                                                    |
| Obrázek 3: Výběr aplikace Evidence náhradního plnění z rozcestníku                                                                                                    |
| Obrázek 4: Vstup na obrazovku pro převzetí dodavatele9                                                                                                    |
| Obrázek 5: Vstup na obrazovku pro registraci dodavatele náhradního plnění                                                                                                    |
| Obrázek 6: Obrazovka pro registraci dodavatele10                                                                                                    |
| Obrázek 7: Vyplnění dat o OSVČ 11                                                                                                    |
| Obrázek 8: Zobrazení registrovaného dodavatele12                                                                                                    |
| Obrázek 9: Přechod na detail dodavatele 12                                                                                                    |
| Obrázek 10: Obrazovka detailu dodavatele 13                                                                                                    |
| Obrázek 11: Obrazovka pro editaci údajů dodavatele 14                                                                                                    |
| Obrázek 12: Více intervalů OSVČ15                                                                                                    |
| Obrázek 13: Kontrola na překrývání intervalů16                                                                                                    |
| Obrázek 14: Kontrola na zadané doklady17                                                                                                    |
| Obrázek 15: Smazání dodavatele 18                                                                                                    |
| Obrázek 16: Potvrzení smazání dodavatele 18                                                                                                    |
| Obrázek 17: Průběh mazání dodavatele 19                                                                                                    |
| Obrázek 18: Úspěšně smazán dodavatel19                                                                                                    |
| Obrázek 19: Informace o nesplnění podmínek smazání dodavatele 19                                                                                                    |
| Obrázek 20: Obrazovka pro pověření osoby                                                                                                    |
|                                                                                                    |
| Obrázek 21: Obrazovka pro pověření osoby pomocí IČO, RČ, ID datové schránky                                                                                                    |
| Obrázek 21: Obrazovka pro pověření osoby pomocí IČO, RČ, ID datové schránky                                                                                                    |
| Obrázek 21: Obrazovka pro pověření osoby pomocí IČO, RČ, ID datové schránky                                                                                                    |
| Obrázek 21: Obrazovka pro pověření osoby pomocí IČO, RČ, ID datové schránky                                                                                                    |
| Obrázek 21: Obrazovka pro pověření osoby pomocí IČO, RČ, ID datové schránky                                                                                                    |
| Obrázek 21: Obrazovka pro pověření osoby pomocí IČO, RČ, ID datové schránky                                                                                                    |
| Obrázek 21: Obrazovka pro pověření osoby pomocí IČO, RČ, ID datové schránky                                                                                                    |
| Obrázek 21: Obrazovka pro pověření osoby pomocí IČO, RČ, ID datové schránky                                                                                                    |
| Obrázek 21: Obrazovka pro pověření osoby pomocí IČO, RČ, ID datové schránky                                                                                                    |
| Obrázek 21: Obrazovka pro pověření osoby pomocí IČO, RČ, ID datové schránky                                                                                                    |
| Obrázek 21: Obrazovka pro pověření osoby pomocí IČO, RČ, ID datové schránky                                                                                                    |
| Obrázek 21: Obrazovka pro pověření osoby pomocí IČO, RČ, ID datové schránky21Obrázek 22: Obrazovka pro pověření osoby pomocí IČO, RČ, ID datové schránky – potvrzení21Obrázek 23: Obrazovka pro pověření osoby – seznam pověření22Obrázek 24: Obrazovka pro pověření osoby – odvolaní pověření23Obrázek 25: Informační hláška o odvolání pověření23Obrázek 26: Přístup k aplikaci Evidence náhradního plnění v hlavním menu24Obrázek 27: Přístup k aplikaci25Obrázek 28: Výběr aplikace Evidence náhradního plnění z rozcestníku25Obrázek 30: Obrazovka dodavatele26Obrázek 31: Roční přepočtené počty27                                                                                                    |
| Obrázek 21: Obrazovka pro pověření osoby pomocí IČO, RČ, ID datové schránky                                                                                                    |
| Obrázek 21: Obrazovka pro pověření osoby pomocí IČO, RČ, ID datové schránky21Obrázek 22: Obrazovka pro pověření osoby pomocí IČO, RČ, ID datové schránky – potvrzení21Obrázek 23: Obrazovka pro pověření osoby – seznam pověření22Obrázek 24: Obrazovka pro pověření osoby – odvolaní pověření23Obrázek 25: Informační hláška o odvolání pověření23Obrázek 26: Přístup k aplikaci Evidence náhradního plnění v hlavním menu24Obrázek 27: Přístup k aplikaci25Obrázek 28: Výběr aplikace Evidence náhradního plnění z rozcestníku25Obrázek 30: Obrazovka dodavatele26Obrázek 31: Roční přepočtené počty27Obrázek 32: Přístup k obrazovce Roční přepočtené počty28Obrázek 33: Zadání přepočtených počtů zaměstnanců28                                                                                                    |
| Obrázek 21: Obrazovka pro pověření osoby pomocí IČO, RČ, ID datové schránky21Obrázek 22: Obrazovka pro pověření osoby pomocí IČO, RČ, ID datové schránky – potvrzení21Obrázek 23: Obrazovka pro pověření osoby – seznam pověření                                                                                                    |
| Obrázek 21: Obrazovka pro pověření osoby pomocí IČO, RČ, ID datové schránky21Obrázek 22: Obrazovka pro pověření osoby pomocí IČO, RČ, ID datové schránky – potvrzení21Obrázek 23: Obrazovka pro pověření osoby – seznam pověření22Obrázek 24: Obrazovka pro pověření osoby – odvolaní pověření23Obrázek 25: Informační hláška o odvolání pověření23Obrázek 26: Přístup k aplikaci Evidence náhradního plnění v hlavním menu24Obrázek 27: Přístup k aplikaci Evidence náhradního plnění z rozcestníku25Obrázek 29: Obrazovka pověřence26Obrázek 30: Obrazovka dodavatele26Obrázek 31: Roční přepočtené počty27Obrázek 32: Přístup k obrazovce Roční přepočtené počty28Obrázek 33: Zadání přepočtených počtů zaměstnanců28Obrázek 34: Zobrazení přepočtu Ročního a Aktuálního limitu29Obrázek 35: Editace Ročních přepočtených počtů29                                                                                     |
| Obrázek 21: Obrazovka pro pověření osoby pomocí IČO, RČ, ID datové schránky21Obrázek 22: Obrazovka pro pověření osoby pomocí IČO, RČ, ID datové schránky – potvrzení21Obrázek 23: Obrazovka pro pověření osoby – seznam pověření22Obrázek 24: Obrazovka pro pověření osoby – odvolaní pověření23Obrázek 25: Informační hláška o odvolání pověření23Obrázek 26: Přístup k aplikaci Evidence náhradního plnění v hlavním menu24Obrázek 27: Přístup k aplikaci Evidence náhradního plnění z rozcestníku25Obrázek 28: Výběr aplikace Evidence náhradního plnění z rozcestníku26Obrázek 30: Obrazovka dodavatele26Obrázek 31: Roční přepočtené počty27Obrázek 32: Přístup k obrazovce Roční přepočtené počty28Obrázek 33: Zadání přepočtených počtů zaměstnanců28Obrázek 34: Zobrazení přepočtu Ročního a Aktuálního limitu29Obrázek 35: Editace Ročních přepočtených počtů30                                                 |
| Obrázek 21: Obrazovka pro pověření osoby pomocí IČO, RČ, ID datové schránky21Obrázek 22: Obrazovka pro pověření osoby pomocí IČO, RČ, ID datové schránky – potvrzení21Obrázek 23: Obrazovka pro pověření osoby – seznam pověření22Obrázek 24: Obrazovka pro pověření osoby – odvolaní pověření23Obrázek 25: Informační hláška o odvolání pověření23Obrázek 26: Přístup k aplikaci Evidence náhradního plnění v hlavním menu24Obrázek 27: Přístup k aplikaci25Obrázek 28: Výběr aplikace Evidence náhradního plnění z rozcestníku25Obrázek 30: Obrazovka dodavatele26Obrázek 31: Roční přepočtené počty27Obrázek 32: Přístup k obrazovce Roční přepočtené počty28Obrázek 33: Zadání přepočtených počtů zaměstnanců28Obrázek 34: Zobrazení přepočtu Ročního a Aktuálního limitu29Obrázek 35: Editace Ročních přepočtených počtů29Obrázek 36: Smazat přepočet30Obrázek 37: Informační hláška pro smazání Ročního přepočtu30 |

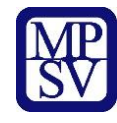

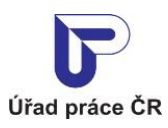

| Obrázek 39: Zadání Čtvrtletních přepočtených počtů 32                      | 2        |
|----------------------------------------------------------------------------|----------|
| Obrázek 40: Editace Čtvrtletní přepočtené počty 33                         | 3        |
| Obrázek 41: Smazat čtvrtletní přepočtené počty 34                          | 1        |
| Obrázek 42: Potvrzení smazat čtvrtletní přepočtené počty 34                | 1        |
| Obrázek 43: Zobrazení záložky Doklady 35                                   | 5        |
| Obrázek 44: Zobrazení upozornění 36                                        | 5        |
| Obrázek 45: Založení nového dokladu náhradního plnění                      | 7        |
| Obrázek 46: Hlášení o úspěšném uložení dokladu 38                          | 3        |
| Obrázek 47:Vložení dokladu za předchozí rok po 15.2 38                     | 3        |
| Obrázek 48: Stavy dokladů náhradního plnění 39                             | )        |
| Obrázek 49: Notifikační e-mail – vložení dokladu 40                        | )        |
| Obrázek 50: Detail dokladu s tlačítkem Zadat doklad na stejného odběratele | L        |
| Obrázek 51: Vyhledané doklady s ikonou + 42                                | 2        |
| Obrázek 52: Editace dokladu                                                | 3        |
| Obrázek 53: Editační režim dokladu 44                                      | 1        |
| Obrázek 54: Hlášení o úspěšném uložení dokladu 44                          | 1        |
| Obrázek 55: Editace dokladu za předchozí rok po 15.2 45                    | 5        |
| Obrázek 56: Zobrazení detailu dokladu 46                                   | 5        |
| Obrázek 57: Detail dokladu v režimu prohlížení                             | 7        |
| Obrázek 58: Notifikační e-mail – změna dokladu 48                          | 3        |
| Obrázek 59: Smazání dokladu 49                                             | )        |
| Obrázek 60: Potvrzení smazání dokladu 50                                   | )        |
| Obrázek 61: Notifikační e-mail – smazání dokladu 50                        | )        |
| Obrázek 62: Zobrazení záložky Doklady 51                                   | L        |
| Obrázek 63: Vyhledávání dokladů se seznamem vyhledaných dokladů            | 3        |
| Obrázek 64: Export dokladů                                                 | 1        |
| Obrázek 65: Chybová hláška při exportu více než 200 000 dokladů 55         | 5        |
| Obrázek 66: Hromadný import dokladů – prázdný seznam posledních importů    | 5        |
| Obrázek 67: Hromadný import dokladů – seznam posledních importů            | 5        |
| Obrázek 68: Spuštění hromadného importu 57                                 | 7        |
| Obrázek 69: Modální okno pro import dokladů                                | 7        |
| Obrázek 70: Vložení souboru s doklady                                      | 3        |
| Obrázek 71: Průběh importu                                                 | )        |
| Obrázek 72: Výsledek importu – úspěšně 60                                  | )        |
| Obrázek 73: Výsledek importu – úspěšný s vyřazenými duplicitními doklady   | )        |
| Obrázek 74: Neúspěšně dokončený import                                     | L        |
| Obrázek 75: Zobrazení seznamu importů v průběhu importu                    | <u>)</u> |
| Obrázek 76: Nedostupnost založení dokladu v průběhu importu                | 2        |
| Obrázek 77: Zobrazení detailu importu                                      | <u>)</u> |
| •                                                                          |          |